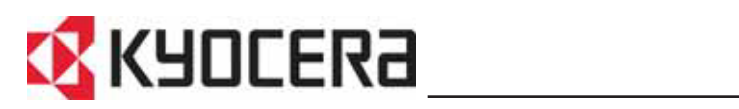

### FS-C8100DN Használati útmutató

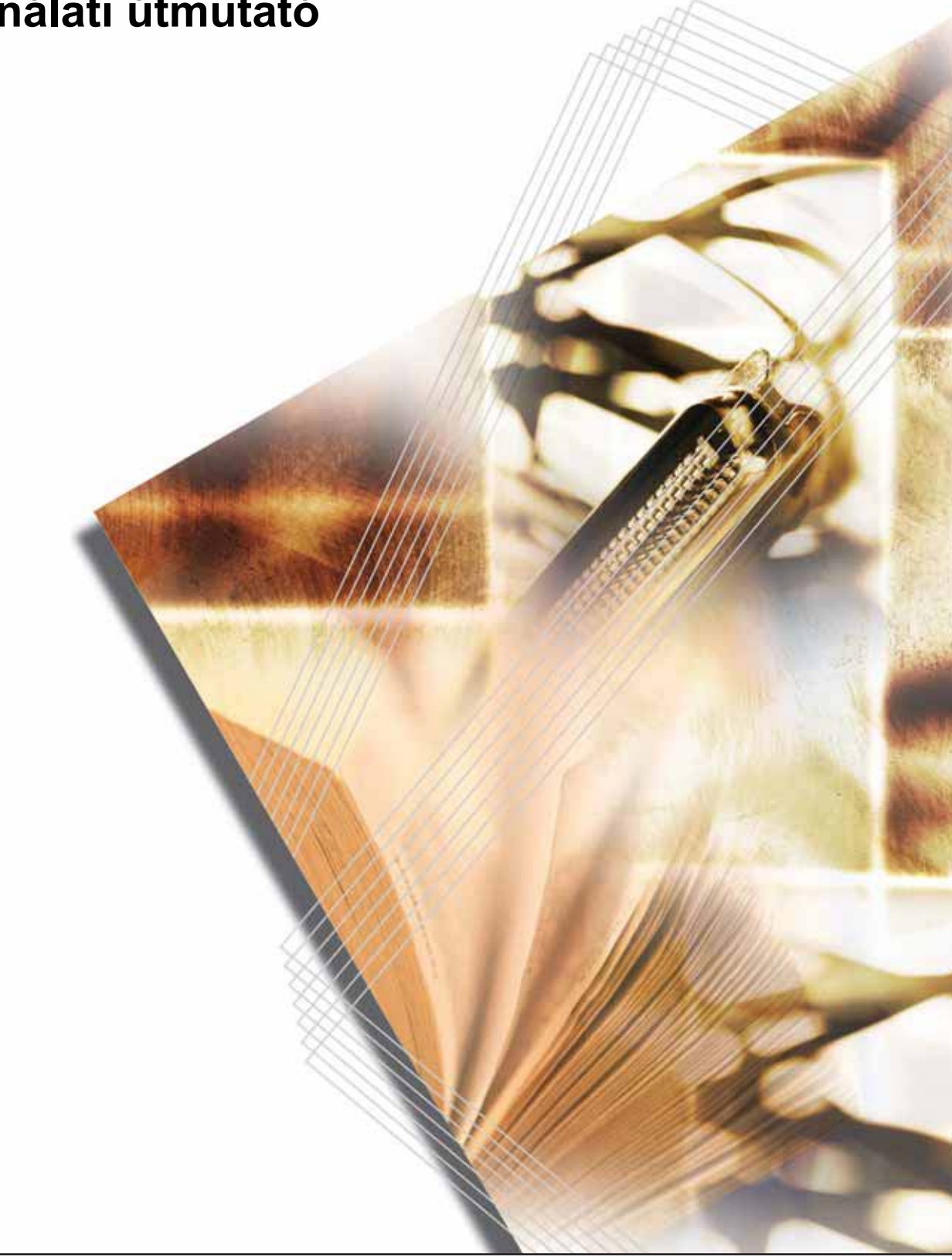

### Tartalomjegyzék

| 1 | A készülék részei                           |     |
|---|---------------------------------------------|-----|
|   | A nyomtató elején található elemek          |     |
|   | A nyomtató bal oldalán található elemek     |     |
|   | A nyomtató jobb oldalán található elemek    | 1-3 |
|   | Belső elemek                                |     |
| 2 | Nvomtatás                                   |     |
|   | Nyomtató-illesztőprogram betöltése          | 2-2 |
|   | Nyomtatás alkalmazásból                     |     |
| 3 | Karbantartás                                |     |
| • | Általános információk                       | 3-2 |
|   | Panír hetöltése                             | 3-3 |
|   | A tonertartály cseréie                      | 3-8 |
|   | A nyomtató tisztítása                       |     |
| 4 | Hibaelhárítás                               |     |
|   | Általános iránvelvek                        | 4-2 |
|   | Nyomtatási minőséggel kancsolatos problémák | 4-3 |
|   | Hibaüzenetek                                | 4-6 |
|   | Papírbegyűrések megszüntetése               |     |
| 5 | Műszaki adatok                              |     |

#### Jogi és biztonsági információk

FIGYELEM: A KÉSZÜLÉK HELYTELEN ÜZEMBE HELYEZÉSÉBŐL EREDŐ KÁROKÉT NEM VÁLLALUNK FELELŐSSÉGET.

#### Szoftverekkel kapcsolatos megjegyzések

A NYOMTATÓVAL CSAK OLYAN SZOFTVER HASZNÁLHATÓ, AMELY TÁMOGATJA A NYOMTATÓ EMULÁCIÓS MÓDJÁT. A gyári alapbeállítások szerint a berendezés a PCL módot emulálja. Az emulációs mód változtatható.

#### Megjegyzés

Az útmutató tartalma előzetes bejelentés nélkül változhat. A jövőben megjelenő kiadások további oldalakkal bővülhetnek. Kérjük a felhasználót, hogy tekintsen el az aktuális kiadásban szereplő technikai pontatlanságoktól és nyomdahibáktól.

Az útmutatóban szereplő utasításoknak megfelelő tevékenységek során esetlegesen bekövetkező balesetekért nem vállalunk felelősséget. Nem vállalunk felelősséget a nyomtató firmverében (a csak olvasható memória tartalmában) található hibákért.

Jelen használati útmutatót, illetve a készülékkel együtt értékesített és szállított bármely egyéb, szerzői jogvédelem alá eső anyagot szerzői jog védi. Minden jog fenntartva. Jelen útmutató és más szerzői jogvédelem alá eső anyag teljes vagy részleges másolása, illetve bármilyen módon történő sokszorosítása a Kyocera Mita Corporation előzetes írásbeli engedélye nélkül tilos. Az útmutatóról vagy annak bármely részéről készült másolatoknak, illetve a szerzői jogvédelem alá eső anyagoknak tartalmazniuk kell az eredeti változatban feltüntetett szerzői joggal kapcsolatos megjegyzéseket.

#### Védjegyekkel kapcsolatos információ

A PRESCRIBE a Kyocera Corporation bejegyzett védjegye. A KPDL a Kyocera Corporation védjegye.

A Hewlett-Packard, a PCL és a PJL a Hewlett-Packard Company bejegyzett védjegye. A Centronics a Centronics Data Computer Inc. védjegye. A PostScript az Adobe Systems Incorporated bejegyzett védjegye. A Macintosh az Apple Computer, Inc. bejegyzett védjegye. A Microsoft, a Windows és a Windows NT a Microsoft Corporation bejegyzett védjegye. A Microsoft Windows Server a Microsoft Corporation védjegye. A PowerPC az International Business Machines Corporation védjegye. A Microdrive a Hitachi Global Storage Technologies Netherlands B.V. bejegyzett védjegye az Egyesült Államokban és más országokban. A CompactFlash a SanDisk Corporation védjegye. Az ENERGY STAR az Amerikai Egyesült Államokban bejegyzett védjegy. Az összes többi márka- és terméknév a megfelelő tulajdonosok védjegye vagy bejegyzett védjegye.

Ez a termék PeerlessPrintXL használatával biztosítja a HP LaserJet nyomtatókkal kompatibilis PCL 6 nyomtatónyelv-emulációt. A PeerlessPrintXL a Peerless Systems Corporation (2381 Rosecrans Ave. El Segundo, CA 90245, USA) védjegye.

Ezt a terméket a Wind River Systems cég Tornado™ valós idejű operációs rendszerének és eszközeinek a felhasználásával fejlesztették.

Jelen termék a Monotype Imaging Inc. UFST<sup>™</sup> és MicroType<sup>®</sup> fontjait használja.

#### USB

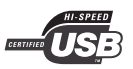

A termék hitelesítését az USB Implementers Forum, Inc. végezte.

#### Megfelelőséggel kapcsolatos információ

#### Biztonsági információk

#### Lézerbiztonság

#### NYITOTT ÁLLAPOTBAN LÁTHATATLAN LÉZERSUGÁRZÁS VESZÉLYE ÁLL FENN. KERÜLJE A SUGÁRZÁSSAL VALÓ KÖZVETLEN ÉRINTKEZÉST.

**FIGYELEM:** Az itt leírtaktól eltérő műveletek és beállítások használata, illetve az útmutatóban ismertetettektől eltérő eljárások elvégzése esetén a felhasználót káros sugárzás érheti.

#### Rádiófrekvenciás adó

Ez a készülék adómodullal van felszerelve. Mi, a gyártók (Kyocera Mita Corporation) ezennel kijelentjük, hogy az FS-C8100DN típusú készülék (lapnyomtató) megfelel az 1999/5/EC direktíva alapvető követelményeinek és egyéb idevonatkozó előírásainak.

#### Rádiós jeladó technológia

A tonertartály azonosításához használt rádiós jeladó technológia néhány országban engedélyhez kötött, ezért a készülék használatára korlátozások vonatkozhatnak.

#### Figyelemfelkeltő címkék

A nyomtató alábbi részein biztonsági célokat szolgáló figyelemfelkeltő címkék találhatók. Kérjük, hogy az áramütés és tűz keletkezésének elkerülése érdekében a papírbegyűrések elhárítása, illetve a festékkazetta cseréje közben mindig alapos körültekintéssel járjon el.

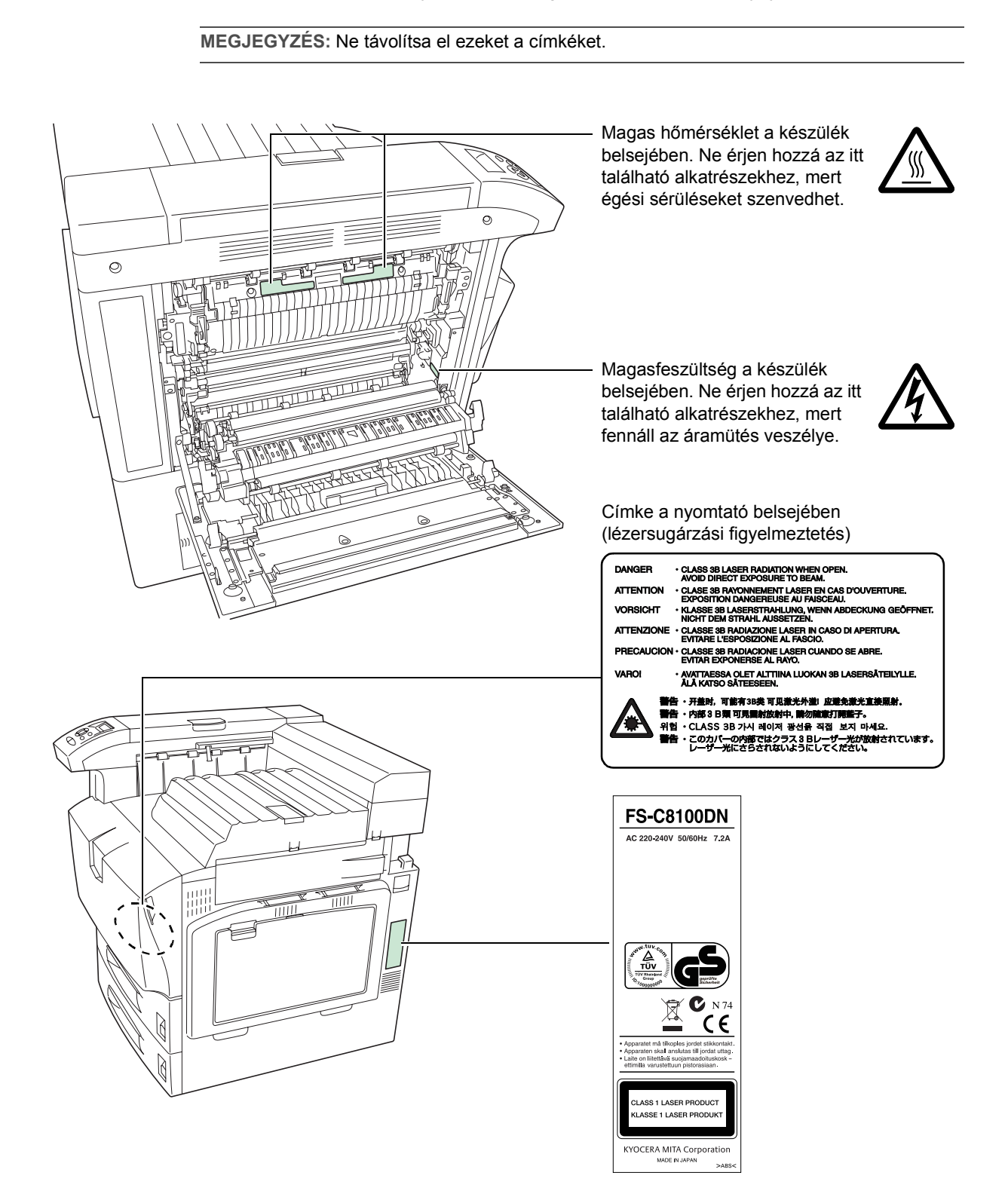

#### Ózonkoncentráció

A nyomtató ózongázt (O<sub>3</sub>) termel, amely a berendezés környékén összegyűlve kellemetlen szagot okozhat. Az ózongáz koncentráció alacsony szinten (0,1 ppm alatt) tartásához javasoljuk, hogy a nyomtatót jól szellőző helyre telepítse.

CE megfelelőségi jelölésre vonatkozó direktíva

A 89/336/EEC, a 73/23/EEC és az 1999/5/EC direktíváknak megfelelően a

gyártó: Kyocera Mita Corporation gyártó címe: 2-28, 1-Chome, Tamatsukuri, Chuo-ku, Osaka, 540-8585, Japan

kijelenti, hogy a termék

Termék neve: Színes lapnyomtató

modellszám: FS-C8100DN (a következő opcionális egységekkel tesztelve: PF-710 kétutas papíradagoló, PF-750 nagy kapacitású papíradagoló, DF-710/DF-730 dokumentumfiniser, BF-710 füzethajtogató egység, MT-710 postafiókrekesz és PH-5A lyukasztóegység)

megfelel a következő termékelőírásoknak:

EN 55 022:1998+A1:2000+A2:2003 Class B EN 61 000-3-2:2000 EN 61 000-3-3:1995+A1:2001 EN 55 024:1998+A1:2001+A2:2003 EN 60 950-1:2001+A11 EN 60 825-1:1994+A1+A2 EN 300330-1 EN 300330-2

A gyártó és forgalmazói visszatartják a következő műszaki dokumentációt a vizsgálatra számítva, melyet az érintett hatóságok végezhetnek.

Felhasználói útmutatás, mely megfelel az alkalmazható műszaki leírásoknak. Műszaki rajzok. A megfelelőséget biztosító eljárások leírásai. Egyéb műszaki adatok.

#### **EN ISO 7779**

Maschinenlärminformations-Verordnung 3. GPSGV, der höchste Schalldruckpegel beträgt 70 dB (A) oder weniger gemäß EN ISO 7779.

#### Felelősség elhárítása

A Kyocera Mita céget semmilyen körülmények között nem terheli felelősség a vevőkkel, illetve bármely más természetes vagy jogi személlyel szemben a cég által értékesített vagy üzembe helyezett berendezés által közvetlenül vagy közvetve okozott vagy feltételezett veszteségért, illetve kárért, ideértve, de nem kizárólag az üzleti tevékenység félbeszakadását, az üzleti, illetve elvárt haszon elmaradását, valamint a berendezés vagy a szoftverek használatából vagy üzemeltetésből eredő járulékos károkat.

#### **Energy Star program**

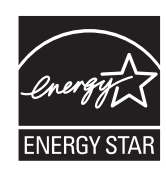

ENERGY STAR partnerként cégünk megállapította, hogy jelen termék megfelel az ENERGY STAR energiahatékonysági feltételeinek.

Az ENERGY STAR program alapvető célja az, hogy a hatékonyabb energiafelhasználású berendezések gyártásának és értékesítésének ösztönzésével csökkentse a környezetszennyezést.

Ez a nyomtató az ENERGY STAR program előírásainak megfelelő "alvó üzemmód" funkcióval van felszerelve. Ez a funkció lehetővé teszi a nyomtató által fogyasztott elektromos energia mennyiségének csökkentését. A leghatékonyabb energia-megtakarítás úgy érhető el, ha a berendezés huzamosabb ideig tartó tétlensége esetén kikapcsolja a nyomtató tápellátását.

Az alvó üzemmód időzítésével és a nyomtató energia-felvételével kapcsolatban az útmutató részletes adatokkal szolgál.

Az alvó üzemmód időzítőjének alapbeállítása, és az alvó üzemmód használatával elérhető energia-megtakarítás:

| Az automatikus alvó mód<br>alapbeállítása    | 15 perc (60 perc) |
|----------------------------------------------|-------------------|
| Energiafogyasztás automatikus alvó<br>módban | 15 W (70 W)       |

(): ENERGY STAR program irányelve

#### Kérjük, hogy a berendezés használatának megkezdése előtt olvassa el ezt a Használati útmutatót. Az útmutatót tartsa a készülékhez közel, hogy szükség esetén bármikor elérhető legyen.

Az útmutató fejezeteiben és a gép egyes részein biztonsági jelölések találhatók a felhasználó, más személyek, valamint a készülék közelében lévő tárgyak védelme, továbbá a készülék helyes és biztonságos használata érdekében. Az útmutatóban használt jelzések és azok jelentése:

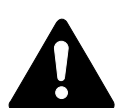

**VESZÉLY:** Azokra a veszélyes helyzetekre hívja fel a figyelmet, amikor az előírások be nem tartása vagy a figyelmetlenség nagy valószínűséggel komoly sérüléshez vagy halálhoz vezethet.

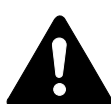

**VIGYÁZAT:** Azokat az eseteket jelzi, amikor a vonatkozó előírások be nem tartása vagy a figyelmetlenség esetleg komoly sérüléshez vagy akár halálhoz is vezethet.

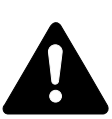

**FIGYELEM:** Azokat az eseteket jelzi, amikor a vonatkozó előírások be nem tartása vagy a figyelmetlenség személyi sérüléshez vagy a készülék károsodásához vezethet.

#### Jelölések

Az alábbi jelölések mutatják, hogy az adott szakasz biztonsági figyelmeztetést tartalmaz. A jelzésen belül külön felirat jelzi, hogy mire kell figyelni.

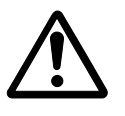

[Általános figyelmeztetés]

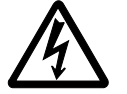

[Áramütés veszélyére vonatkozó figyelmeztetés]

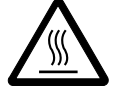

[Magas hőmérsékletre vonatkozó figyelmeztetés]

Az alábbi jelölések mutatják, hogy az adott szakasz tiltott műveletekre vonatkozó figyelmeztetést tartalmaz. A tiltott műveletekre vonatkozó részleteket a szimbólumon belüli ábra jelzi.

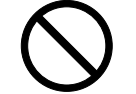

[Tiltott műveletre vonatkozó figyelmeztetés]

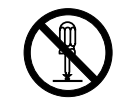

[Szétszerelésre vonatkozó tiltás]

Az alábbi jelölések azt mutatják, hogy az adott szakasz elvégzendő műveletekre vonatkozó információt tartalmaz. Az elvégzendő műveletekre vonatkozó részleteket a szimbólumon belüli ábra jelzi.

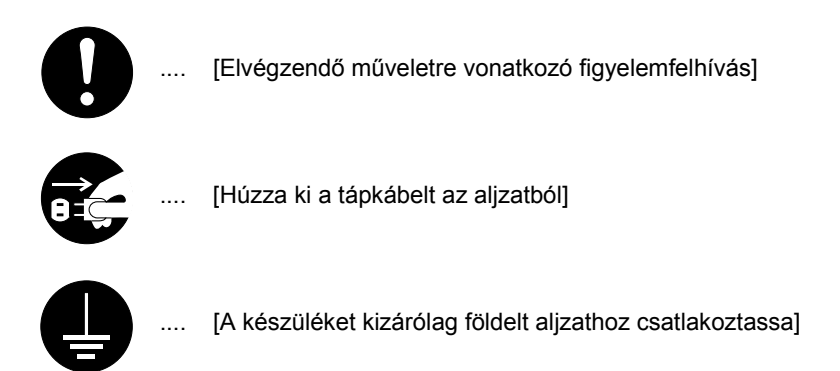

Ha a Használati útmutatóban szereplő biztonsági figyelmeztetések nehezen olvashatók, illetve ha maga az útmutató hiányzik, a berendezés viszonteladójától igényeljen másik útmutatót. (díj ellenében)

## Az üzembe helyezésre vonatkozó óvintézkedések

Környezet

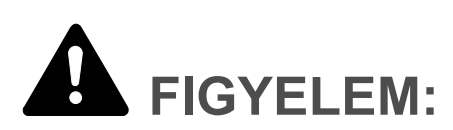

Ne helyezze a berendezést instabil vagy ferde felületre, mert a készülék leeshet vagy lefordulhat. Ez személyi sérüléshez vagy a készülék károsodásához vezethet.

Ne helyezze a készüléket párás, poros, piszkos környezetbe. Ha a tápkábel csatlakozója poros vagy piszkos lesz, a tűz vagy áramütés elkerülése érdekében tisztítsa meg a csatlakozót.

A tűz elkerülése érdekében ne helyezze a berendezést radiátorok, fűtőtestek, egyéb hőforrások és gyúlékony anyagok közelébe.

A készülék túlmelegedésének elkerülése érdekében, valamint az alkatrészek cseréjéhez és a karbantartáshoz hagyjon elegendő helyet, az alábbi ábra szerint. A gép körül - különösen a szellőzőnyílásoknál - hagyjon elegendő helyet, hogy a levegő megfelelően kiáramolhasson a nyomtatóból.

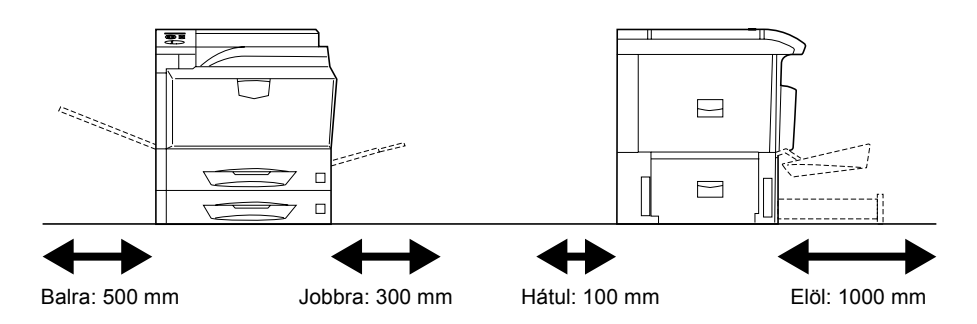

#### Egyéb óvintézkedések

A nem megfelelő környezeti feltételek befolyásolhatják a készülék biztonságos működését és teljesítményét. A berendezést légkondicionált helyiségben helyezze el (ajánlott hőmérséklet: kb. 10 - 32,5°C, relatív páratartalom: kb. 15 - 80 %). Ne helyezze a gépet a következő helyekre:

- Ablakhoz közeli, közvetlen napfénynek kitett helyek.
- Rezgéshatásnak kitett helyek.
- Nagy hőmérséklet-ingadozásnak kitett helyek.
- Közvetlen forró vagy hideg levegőnek kitett helyek.
- Rossz szellőzésű helyek.

Nyomtatás közben a készülék kis mennyiségű ózont és más vegyi anyagokat bocsát ki. Ez a mennyiség az egészségre nem káros. Amennyiben a készüléket hosszabb időn keresztül használja, rossz szellőzésű helyiségben vagy különösen nagy példányszám készítése esetén a szag kellemetlenné válhat. A másolási munkához alkalmas környezet biztosításához helyezze a nyomtatót jól szellőző helyiségbe.

#### Áramellátás/A készülék földelése

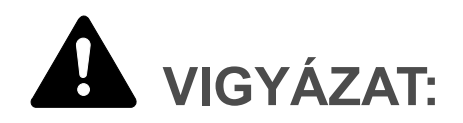

Ne használjon a megadottól eltérő feszültségű áramforrást. Ugyanabba az aljzatba ne csatlakoztasson több eszközt. Ilyen esetekben fennáll a tűz és az áramütés veszélye.

A tápkábelt csatlakoztassa megfelelően az aljzathoz. Ha a csatlakozódugó érintkezőihez fémtárgyak érnek, az tüzet vagy áramütést okozhat.

A készüléket az esetleges rövidzárlat esetén bekövetkező tűz és áramütés elkerülése érdekében mindig földelt aljzathoz csatlakoztassa. Ha nem áll rendelkezésre földelt aljzat, lépjen kapcsolatba a hivatalos szervizzel.

#### Egyéb óvintézkedések

A készülék tápkábelét a legközelebbi aljzathoz csatlakoztassa.

A készülék áramellátásának megszakítása elsősorban a tápkábellel történik. Az aljzat/fali aljzat legyen a készülékhez legközelebbi, könnyen elérhető helyen.

#### Műanyag zacskók kezelése

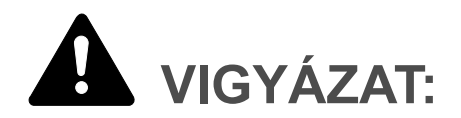

A készülék csomagolásához használt műanyag zacskókat tartsa gyermekektől távol. A műanyag zacskó az orruk vagy szájuk köré tapadhat, és fulladást okozhat.

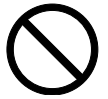

# A használatra vonatkozó óvintézkedések

#### A készülék használatára vonatkozó óvintézkedések

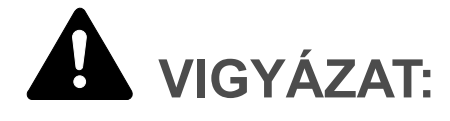

Ne helyezzen fémből készült vagy vizet tartalmazó tárgyakat (vázákat, virágcserepeket, bögréket stb.) a készülékre vagy annak közelébe. Az ilyen tárgyak a berendezésbe esve tüzet vagy áramütést okozhatnak.

Ne távolítsa el a készülék fedeleit, mert a készülék magasfeszültségű belső alkatrészei áramütést okozhatnak.

Ne rongálja meg és ne törje el a tápkábelt, és ne kísérelje meg annak megjavítását. Ne helyezzen nehéz tárgyakat a tápkábelre, ne húzza meg és ne hajtsa meg feleslegesen, illetve egyéb módon se rongálja. Az ilyen helyzetek tűz vagy áramütés veszélyét jelentik.

Soha ne próbálja megjavítani vagy szétszedni a készüléket és annak alkatrészeit, mert azzal tüzet, áramütést, vagy a lézer sérülését okozhatja. A készülékből kiszabaduló lézersugár akár vakságot is okozhat.

Ha a készülék túlforrósodik, füstöt vagy szokatlan szagot bocsát ki, illetve ha a készülék közelében más rendhagyó jelenség észlelhető, fennáll a tűz és az áramütés veszélye. Ilyenkor azonnal kapcsolja ki a főkapcsolót (O), húzza ki a tápkábelt az aljzatból, majd lépjen kapcsolatba a hivatalos szervizzel.

Ha sérülést okozó tárgy vagy idegen anyag (gemkapocs, víz vagy egyéb folyadék stb.) kerül a készülékbe, azonnal kapcsolja ki a főkapcsolót (O). Ezt követően okvetlenül húzza ki a tápkábelt az aljzatból a tűzveszély és az áramütés elkerülése érdekében. Lépjen kapcsolatba a hivatalos szervizzel.

Az áramütés elkerülése érdekében a tápkábel csatlakoztatását és aljzatból való eltávolítását tilos nedves kézzel végezni.

A készülék belső alkatrészeinek karbantartását és javítását mindig a hivatalos szervizzel végeztesse el.

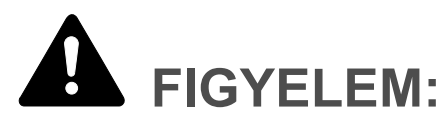

A csatlakozót tilos a tápkábelnél fogva kihúzni az aljzatból. A húzás hatására a kábelben levő vezetékek elszakadhatnak, ami tűzhöz vagy áramütéshez vezethet. (A tápkábelt mindig a dugónál fogva távolítsa el az aljzatból.)

A készülék szállítása vagy mozgatása esetén mindig húzza ki a tápkábelt az aljzatból. A tápkábel sérülése tűzhöz vagy áramütéshez vezethet.

Ha a berendezést rövidebb időn keresztül (például éjszaka) nem használja, kapcsolja ki a főkapcsolót (O). Ha a készüléket hosszabb időn át nem kívánja használni (például szabadságra megy), a biztonság érdekében arra az időre húzza ki a tápkábelt a hálózati aljzatból.

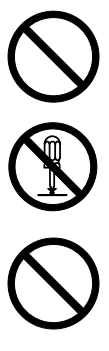

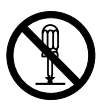

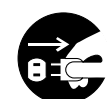

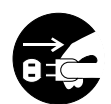

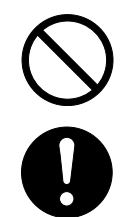

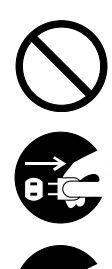

Szállításhoz húzza ki a készülék bal oldalán található két szállító fogantyút, ezeknél tartva és a készülék jobb oldalán lévő, a szállításra szolgáló két helyen megfogva mozgassa a gépet.

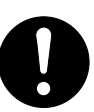

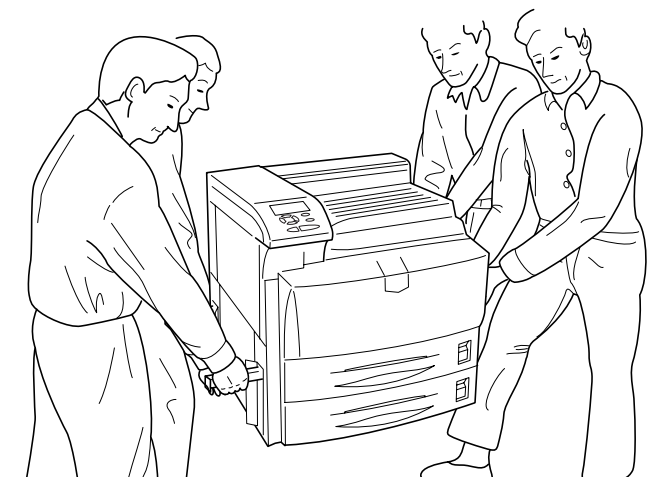

Biztonsági okokból a készülék tisztítása előtt mindig húzza ki a tápkábelt az aljzatból.

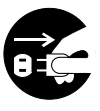

A készülék belsejében összegyűlt por tűzhöz és egyéb problémákhoz vezethet. Rendszeres időközönként javasolt szervizszakember segítségével elvégeztetni a belső alkatrészek tisztítását. Erre elsősorban a magasabb páratartalmú évszakok előtt kell figyelni. Kérjen árajánlatot a hivatalos szerviztől a készülék belső alkatrészeinek megtisztítására.

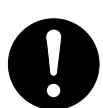

#### Egyéb óvintézkedések

Ne helyezzen nehéz tárgyakat a készülékre, és lehetőleg ne okozzon kárt a készülékben.

Nyomtatás közben ne nyissa fel a készülék felső elülső fedelét, ne kapcsolja ki a főkapcsolót, és ne húzza ki a tápkábelt.

A készülék megemeléséhez és mozgatásához kérje a hivatalos szerviz segítségét.

Ne érjen a készülék elektromos részeihez, például a nyomtatott áramkörök csatlakozóihoz. A statikus elektromosság kárt okozhat bennük.

Ne végezzen a jelen útmutatóban nem említett műveleteket a készüléken.

Használjon árnyékolt interfészkábeleket.

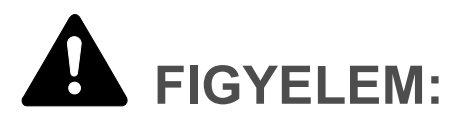

Az itt leírtaktól eltérő műveletek és beállítások használata, illetve az útmutatóban ismertetettektől eltérő eljárások elvégzése esetén a felhasználót káros sugárzás érheti.

#### A kellékek kezelésére vonatkozó óvintézkedések

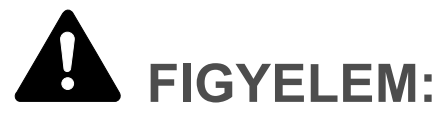

Ne próbálja a tonertartályt elégetni. A szikrák égési sérüléseket okozhatnak.

Tárolja a tonertartályt gyermekektől távol.

Ha a toner kiszóródik a tonertartályból, ügyeljen arra, hogy ne lélegezze be, ne nyelje le, illetve hogy a toner ne kerüljön a szemébe vagy a bőrére.

- Ha a festéket véletlenül mégis belélegzi, menjen szabad levegőre, és bő vízzel gargalizáljon. Ha köhögni kezd, forduljon orvoshoz.
- Ha véletlenül lenyeli a festéket, öblítse ki száját, és a gyomor tartalmának felhígítása érdekében igyon 1-2 pohár vizet. Szükség esetén forduljon orvoshoz.
- Ha a toner a szemébe kerül, öblítse ki alaposan vízzel. Ha szeme érzékeny marad, forduljon orvoshoz.
- Ha a toner a bőréhez ér, mossa meg szappannal és vízzel.

Ne próbálja erővel kinyitni vagy megsemmisíteni a tonertartályt.

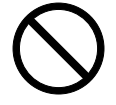

000

#### Egyéb óvintézkedések

Használat után a tonertartályt a helyi szabályoknak és előírásoknak megfelelően dobja ki.

A fogyóeszközöket tárolja hűvös, sötét helyen.

Ha a készüléket hosszabb időn át nem akarja használni, vegye ki a papírt a papírkazettából, és tegye vissza eredeti csomagolásába.

#### A Használati útmutatóról

A Használati útmutató az alábbi fejezeteket tartalmazza:

1 A készülék részei

Ez a fejezet az alkatrészek nevét ismerteti.

2 Nyomtatás

Ez a fejezet elmondja, hogyan lehet nyomtatni a számítógépről.

3 Karbantartás

Ez a fejezet a tonertartály cseréjéhez és a nyomtató gondozásához ad útmutatást.

4 Hibaelhárítás

Ez a fejezet a nyomtató esetleges problémáinak, például a papírbegyűréseknek a kezelését ismerteti.

5 Műszaki adatok

Ez a fejezet a nyomtató műszaki adatait tartalmazza.

#### Jelölések

| Jelölés                                | Leírás                                                                                                    | Példa                                                                                    |
|----------------------------------------|----------------------------------------------------------------------------------------------------|------------------------------------------------------------------------------------------|
| Dőlt betűs szöveg                      | Hivatkozás vagy kiegészítő<br>információ kiemeléséhez.                                                            | Lásd: A tonertartályok cseréje 3-3 oldal.                                                |
| Courier betűtípus                      | A kezelőpanelon megjelenő<br>üzenetek vagy nevek<br>megjelenítésére szolgál.                                      | Az Ellenőrizze a<br>tonergyűjtőt üzenet<br>megjelenésekor cserélje ki a<br>tonergyűjtőt. |
| Zárójeles szöveg<br>félkövér betűtípus | A kezelőpanel gombjait jelöli.                                                                                    | Nyomja meg a <b>[Menu]</b> gombot.                                                       |
| Félkövér szöveg                        | A párbeszédpaneleken<br>kiválasztandó gomb vagy tételek,<br>és a párbeszédpanelek címeinek<br>jelölésére szolgál. | Kattintson a <b>Next</b> gombra.                                                         |
| Megjegyzés                             | Kiegészítő információt nyújt egy<br>adott funkcióról vagy lehetőségről.                                           | MEGJEGYZÉS: A rögzítőcsavar<br>tárolásával kapcsolatban lásd a<br>10. lépést.            |
| Fontos                                 | Fontos információra hívja fel a figyelmet.                                                                        | FONTOS: Ne használjon<br>hajtogatott, feltekert vagy sérült<br>papírt.                   |
| Figyelem                               | A figyelemfelhívó megjegyzések a<br>különféle tevékenységekből eredő<br>esetleges mechanikai károkat<br>jelzik.   | FIGYELEM: Ne húzza ki a kazettát, ha a berendezést az elülső részénél fogva tartja.      |
| Vigyázat                               | Személyi sérülés veszélyére hívja<br>fel a felhasználók figyelmét.                                                | VIGYÁZAT: A feltöltő<br>közelében magasfeszültség<br>van.                                |

Ez a kézikönyv az alábbi jelöléseket használja:

### 1 A készülék részei

Ez a fejezet ábrák és magyarázatok segítségével mutatja be a gép különböző részeit és azok funkcióit. A készülék helyes használata és az optimális teljesítmény elérése érdekében ismerkedjen meg ezeknek a részeknek az elnevezésével és funkciójával.

Ez a fejezet az alábbi témaköröket tartalmazza:

- A nyomtató elején található elemek...1-2
- A nyomtató bal oldalán található elemek...1-2
- A nyomtató jobb oldalán található elemek...1-3
- Belső elemek...1-4

### A nyomtató elején található elemek

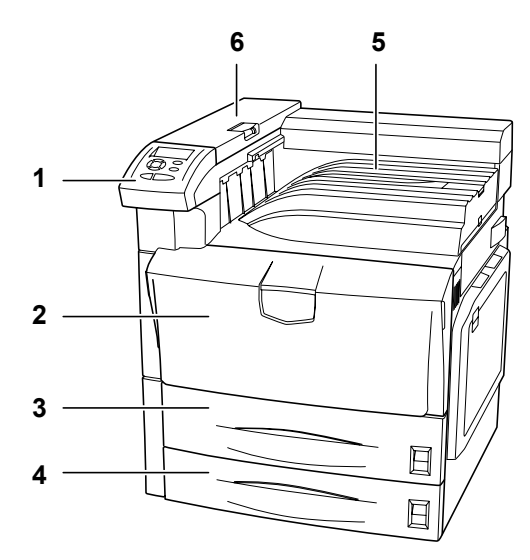

- 1 Kezelőpanel
- 2 Elülső fedél
- 3 1. papírkazetta
- 4 2. papírkazetta
- 5 Felső tálca
- 6 Felső fedél

### A nyomtató bal oldalán található elemek

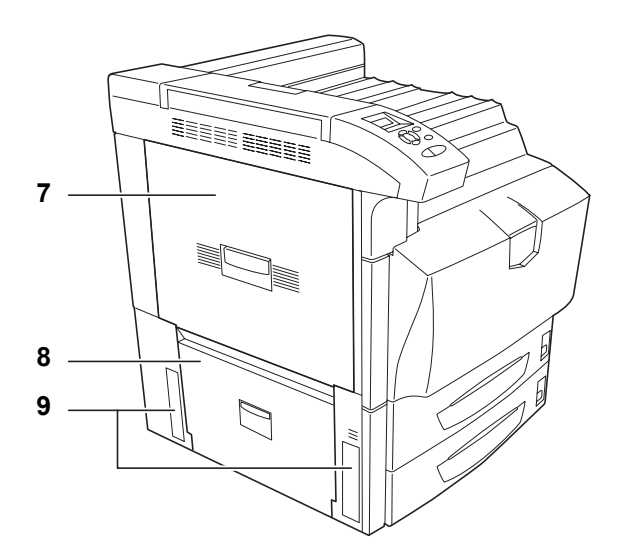

- 7 Bal Fedél 1
- 8 Bal Fedél 2
- 9 Szállító fogantyúk

#### A nyomtató jobb oldalán található elemek

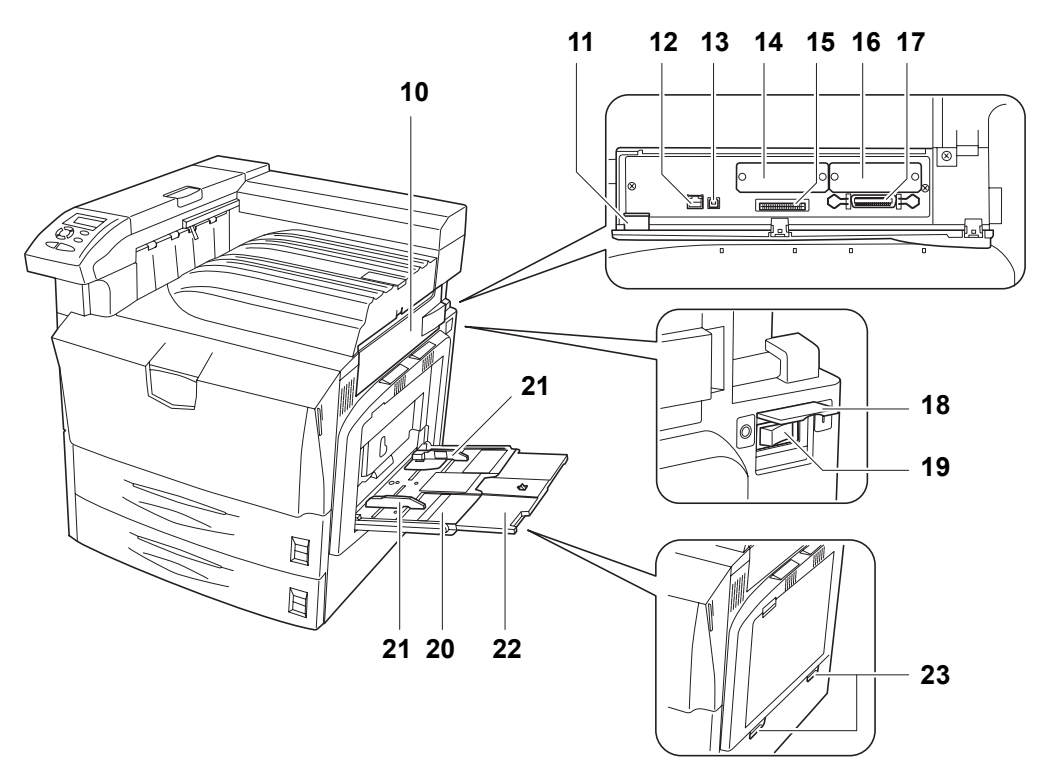

- 10 Interfészfedél
- 11 Memóriakártya (CompactFlash) fedele
- 12 Hálózati interfész csatlakozója
- 13 USB-interfészcsatlakozó
- 14 Opcionális interfész foglalata (OPT)
- 15 Memóriakártya (CompactFlash) foglalata
- 16 Opcionális merevlemezegység foglalata (HDD)
- 17 Párhuzamos port interfész csatlakozója
- 18 Főkapcsoló fedele
- 19 Főkapcsoló
- 20 Kézi adagoló (többfunkciós tálca)
- 21 Csúszka
- 22 Kézi adagoló hosszabbítója
- 23 Tartónyílások

#### Belső elemek

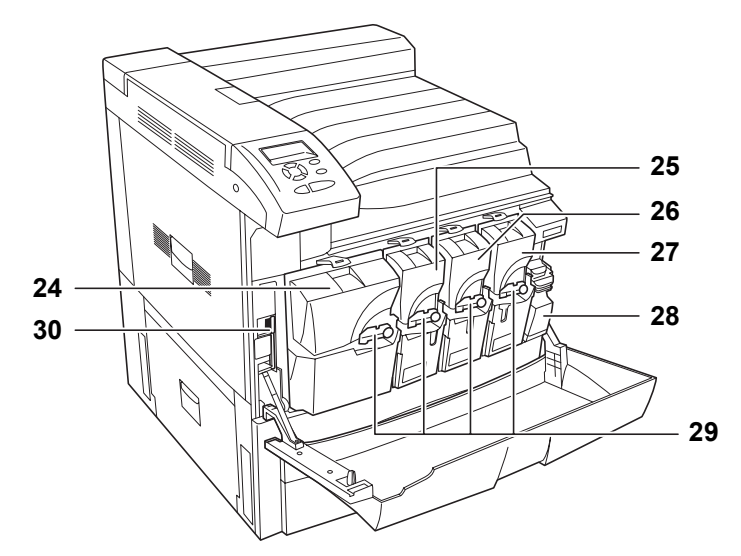

- 24 Tonertartály (fekete)
- 25 Tonertartály (sárga)
- 26 Tonertartály (ciánkék)
- 27 Tonertartály (bíborvörös)
- 28 Tonergyűjtő
- 29 Tonertartály rögzítőkarja
- 30 Tisztítókefe

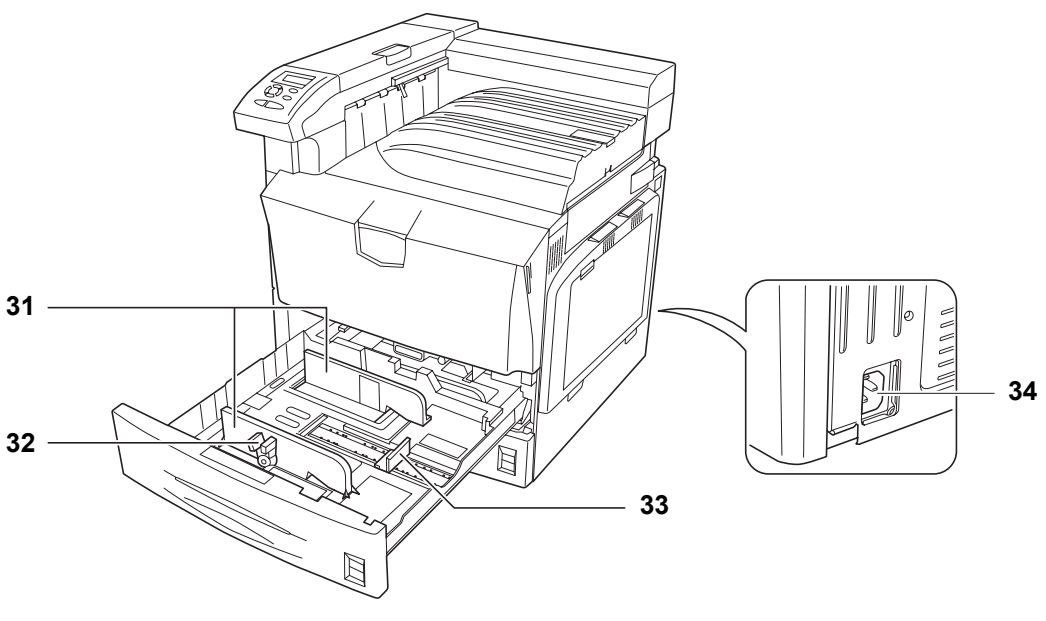

- 31 Papírszélesség-vezető
- 32 Papírszélesség-beállító fül
- 33 Papírhosszvezető
- 34 Tápkábel-csatlakozó

### 2 Nyomtatás

Ez a fejezet az alábbi témaköröket tartalmazza:

- Nyomtató-illesztőprogram betöltése...2-2
- Nyomtatás alkalmazásból...2-3

#### Nyomtató-illesztőprogram betöltése

Mielőtt telepíti a nyomtató-illesztőprogramot a CD-ROM-ról, csatlakoztassa a nyomtatót az elektromos aljzatba és a számítógéphez.

1 Kapcsolja be a számítógépet, és indítsa el a Windowst.

MEGJEGYZÉS: Ha megnyílik az Új hardver - Üdvözli a varázsló párbeszédpanel, válassza a Mégse gombot.

- 2 A nyomtatóval szállított CD-ROM-ot helyezze a számítógép optikai meghajtójába.
- 3 A telepítőprogram elindul.

**MEGJEGYZÉS:** Ha a telepítőprogram elindítása sikertelen, a Windows Explorer segítségével nyissa meg a CD-ROM-ot, és válassza ki a **Setup.exe** fájlt.

4 A telepítőprogram lépéseit követve telepítse a KX DRIVER programot.

#### Nyomtatás alkalmazásból

Egy számítógépes alkalmazással készült dokumentum kinyomtatásához szükséges lépéseket az alábbiakban ismertetjük. A nyomtatáshoz kiválaszthatja a **Papírméret** és a **Kimenet helye** beállítását.

- 1 Töltse be a szükséges papírt a papírkazettába.
- 2 Az alkalmazás **Fájl** menüjéből válassza a **Nyomtatás** parancsot. Megnyílik a **Nyomtatás** párbeszédpanel.
- 3 Kattintson a nyomtatónevek legördülő listájára. A lista a Windows operációs rendszerben telepített összes nyomtatót tartalmazza. Kattintson a készülék nevére.
- 4 A Példányszám mezőben adja meg a nyomtatni kívánt lapok számát. Példányszámnak legfeljebb 999 adható meg.

Microsoft Word használata esetén javasoljuk, hogy kattintson az **Egyebek...** gombra, és az **Alapértelmezett papíradagoló** beállításaként adja meg **A nyomtató beállításaival** értéket.

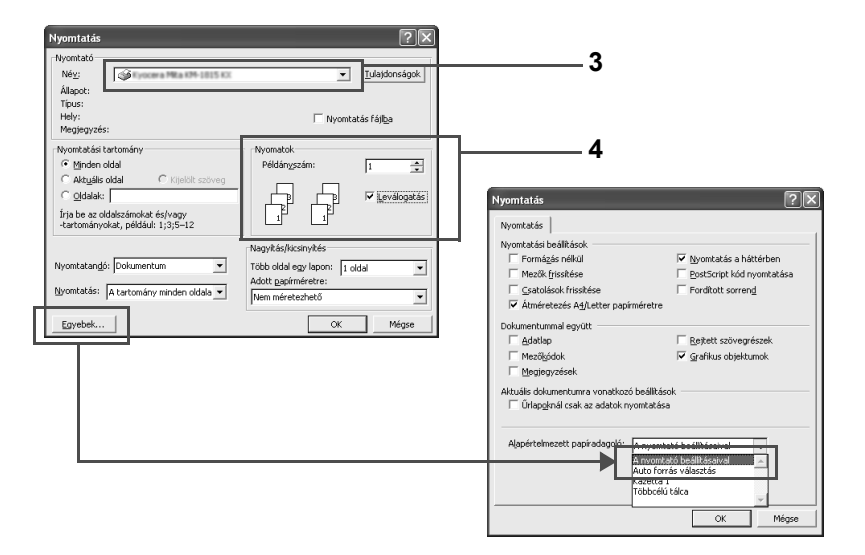

5 A nyomtatás elindításához kattintson az OK gombra.

**MEGJEGYZÉS:** A nyomtató-illesztőprogram szoftver használatáról bővebben a *KX Printer Driver Operation Guide* című kiadványban olvashat.

### 3 Karbantartás

Ez a fejezet az alábbi témaköröket tartalmazza:

- Általános információk...3-2
- Papír betöltése...3-3
- A tonertartály cseréje...3-8
- A nyomtató tisztítása...3-13

#### Általános információk

Ez a fejezet a nyomtatón a felhasználó által végrehajtható alapvető karbantartási feladatokat ismerteti.

A felhasználó a nyomtató kijelzőjén megjelenő üzenetnek megfelelően a következő alkotóelemeket cserélheti ki:

- Tonerkészletek
- Tonergyűjtő

A belső alkatrészeket is rendszeresen tisztítani kell.

#### Papír betöltése

#### A következőkben ismertetjük a papírbetöltési eljárást a kazettába és a kézi adagolóba.

#### Papír betöltése a kazettába

Az 1. és 2. papírtálcába sima papírt (80 g/m²) lehet betölteni.

Az 1. papírkazettába 500 ív (A4/Letter vagy kisebb), vagy 250 ív (B4/Legal vagy nagyobb) tölthető. A 2. papírkazettába 500 ívet lehet betölteni.

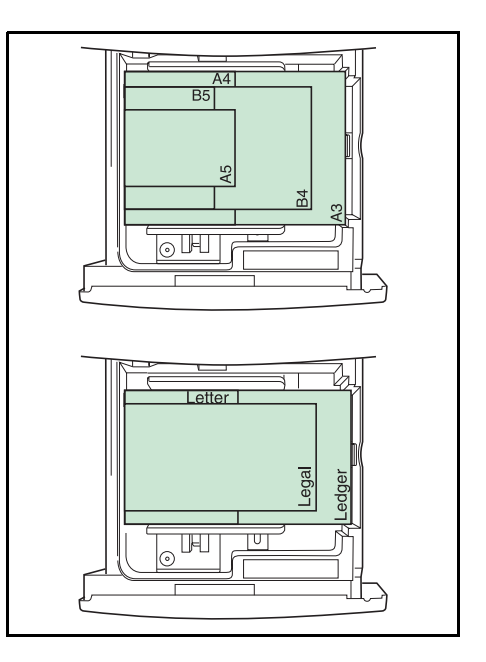

Pörgesse át a papírt, majd ütögesse össze a köteget egy sima felületen, hogy a másolóanyag elakadását és a ferde nyomtatást elkerüljék.

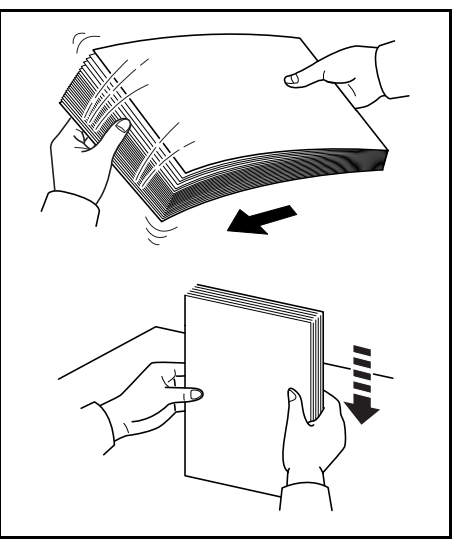

Az alábbi útmutatás szerint töltse a papírt a papírkazettába.

1 Húzza ki teljesen a papírkazettát.

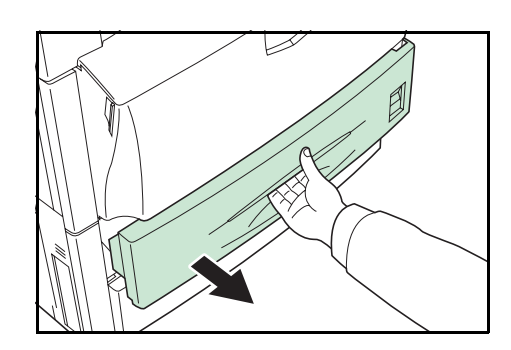

#### Karbantartás

 Állítsa a papírhosszvezetőt a kiválasztott papír méretéhez.

**MEGJEGYZÉS:** A papírméret a papírkazettára van nyomtatva.

3 Állítsa a papírszélesség-vezetőt a kiválasztott papír méretéhez.

**MEGJEGYZÉS:** A papírméret a papírkazettára van nyomtatva.

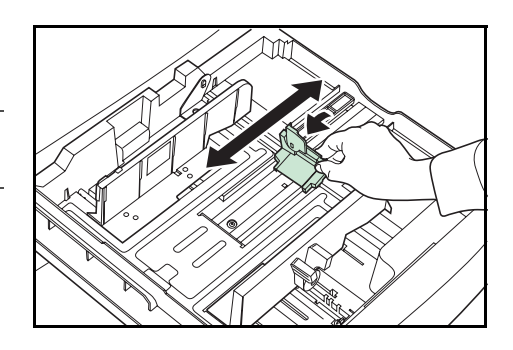

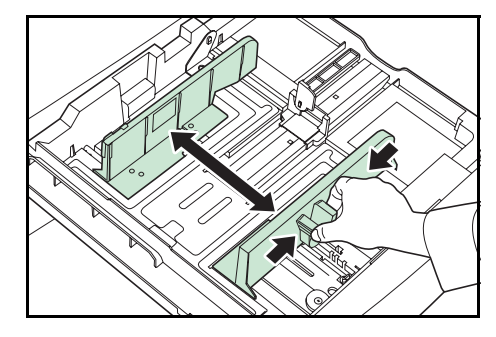

A4/Letter vagy kisebb méretű papír betöltéséhez állítsa felfelé a papírhosszvezető pótkarját az ábra szerint.

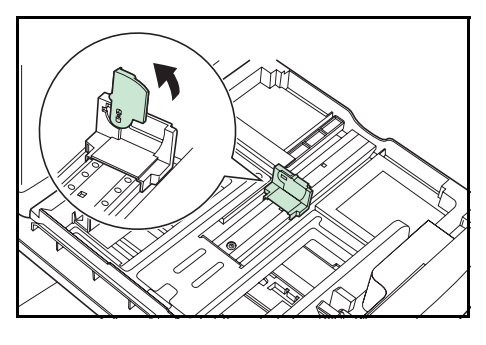

A papír szélét igazítsa a papírkazetta bal oldalához.

4

**FONTOS:** Ellenőrizze, hogy a papírhosszvezető és papírszélesség-vezetők szorosan egy vonalba esnek a papírral. Állítsa be újra a vezetőket, ha hely van közöttük, mert az papírbegyűréseket okozhat.

Ne tegyen be hajtogatott papírt, mert az papírbegyűréseket okozhat.

Ne töltse a tálcát a felső határvonal fölé, mert az papírbegyűréseket okozhat.

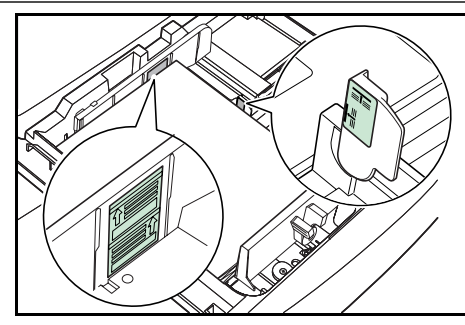

5 Helyezze be a mellékelt papírlapot, mely a beállított papírméretet jelzi.

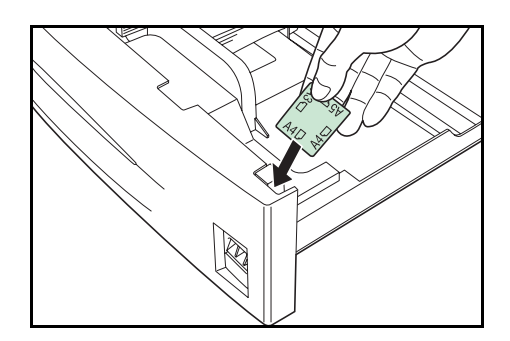

6 Lassan helyezze vissza a papírkazettát.

#### Papír betöltése a kézi (többcélú) adagolóba

Betölthető extra papír (60 - 220 g/m²), valamint sima vagy újrahasznosított papír is. Sima papírból (80 g/m²) 100 ívet (A4/Letter vagy kisebb), vagy 50 ívet (B4/Legal vagy nagyobb) lehet betölteni. Ügyeljen rá, hogy az extra papírhoz, mint például az OHP-film vagy a vastag papír, a kézi adagolót használja.

**FONTOS:** Amikor a kézi adagolóhoz speciális papírt állít be, mint például a fólia és a vastag papír, válassza ki a típust.

A kézi adagoló használatához kövesse az alábbi útmutatást.

1 Készítse elő a kézi adagolót.

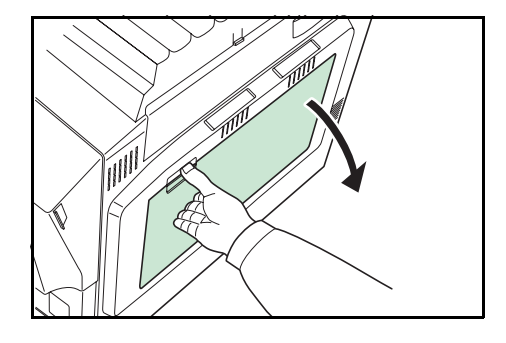

A4R vagy nagyobb méretű papír betöltéséhez hosszabbítsa meg a kézi adagolót.

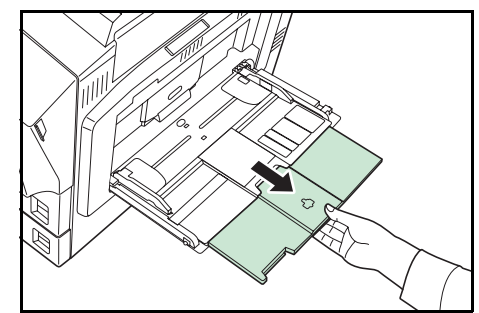

2 Állítsa a csúszkát a használandó papír szélességéhez.

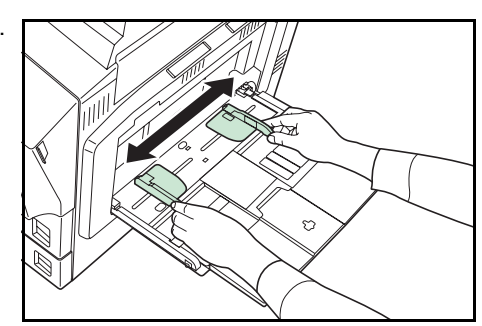

#### Karbantartás

3 Helyezze a papírt a csúszka mentén ütközésig a tálcába.

Ügyeljen rá, hogy a csúszka érintse a papír szélét.

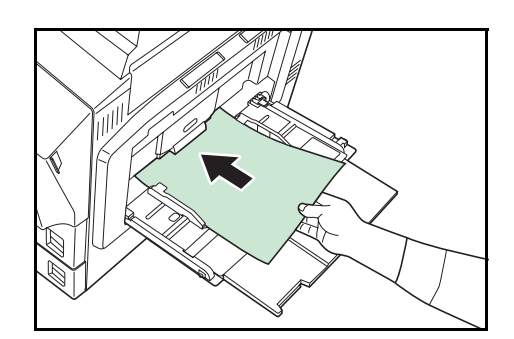

**FONTOS:** Ha levelezőlapot vagy vastag papírt tölt be, simítsa ki a papírt, mielőtt behelyezné. Papírtípustól függően egyes papírokat nem lehet betölteni.

A kézi adagolóba csak akkor töltsön papírt, amikor használja. Ne hagyjon papírt a kézi adagolóban.

Ne töltse a tálcát a felső határvonal fölé, mert az papírbegyűréseket okozhat.

Boríték behelyezésénél ügyeljen arra, hogy a boríték nyílása zárva, és nyomtatandó oldala felfelé legyen. Helyezze a nyílást előre vagy balra, és tegye a borítékot a csúszka mentén ütközésig a tálcába.

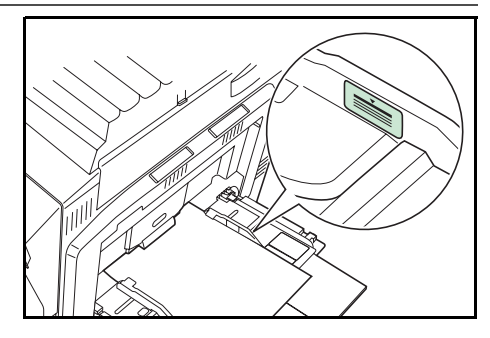

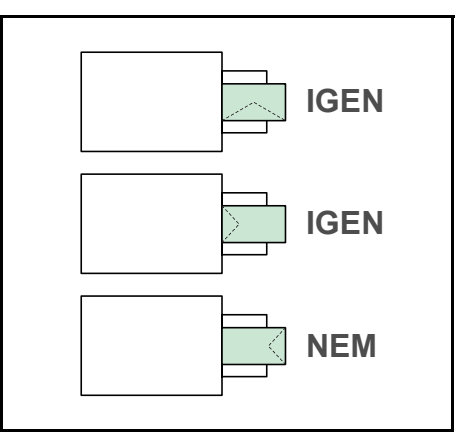

#### Papír betöltése az opcionális PF-750 papíradagolóba

Az opcionális PF-750 papíradagolóba 3000 ív sima papír (80 g/m², A4, B5 vagy Letter) tölthető. (Kérje meg a szerviztechnikust, hogy állítsa be a méretet).

Papír betöltéséhez a papíradagolóba kövesse az alábbi útmutatást.

1 Húzza ki teljesen a kazettát a papíradagolóból.

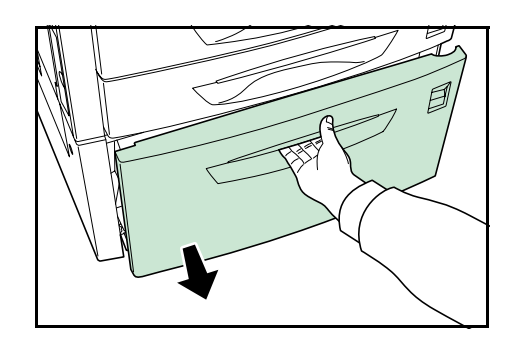

2 Tegyen papírt a papírkazettába.

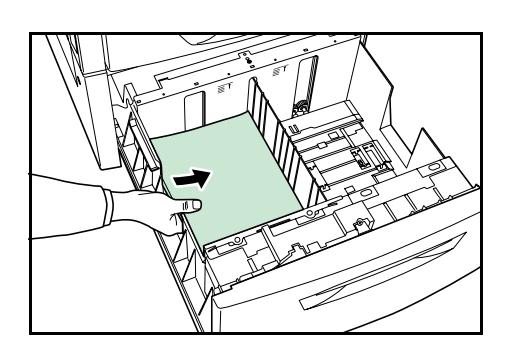

**MEGJEGYZÉS:** Ne tegyen be hajtogatott papírt, mert az papírbegyűréseket okozhat.

Ne töltse a kazettát a felső határvonal fölé.

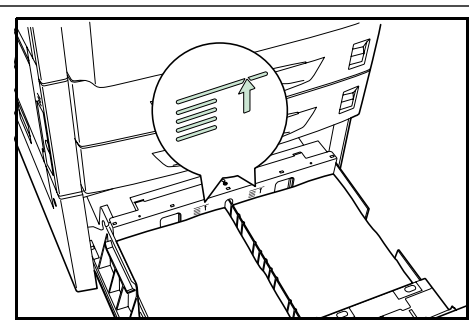

3 Lassan helyezze vissza a papírkazettát.

#### A tonertartály cseréje

#### A tonertartály cseréjének gyakorisága

A tonertartályok élettartama a nyomtatási munkák elkészítéséhez szükséges toner mennyiségétől függ. Ha az egyes tonerszínek esetén 5%-os fedettséget (ez az üzleti dokumentumok átlagos fedettsége) tételezünk fel A4 vagy Letter méretű papír esetén:

- A fekete tonertartály átlagosan 15 000 egyszínű oldalhoz elegendő.
- A ciánkék, a bíborvörös és a sárga tonertartály átlagosan 7000 színes képhez elegendő.

Állapotoldal nyomtatásával ellenőrizheti, hogy mennyi toner maradt a tonertartályban. A fogyóeszközök állapotoldalának Tonerbecslés részén található állapotjelző sáv megközelítőleg jelzi a különböző színű tonerek szintjét a tonertartályban.

#### Induló tonertartályok

Az új nyomtatóval szállított tonertartályok az induló tonertartályok. A fekete induló tonertartály átlagosan 7500 egyszínű oldalhoz elegendő. A ciánkék, a bíborvörös és a sárga tonertartály egyenként átlagosan 3500 színes képhez elegendő.

#### Tonerkészletek

A berendezéssel kapcsolatos problémák elkerülése és a nyomtató hosszabb élettartamának biztosítása érdekében javasoljuk, hogy nyomtatójához a gyártótól származó új tonerkészletet használja.

A tonerkészletek 4 különböző színű tonert tartalmaznak: ciánkéket, bíborvöröset, sárgát és feketét.

Az új tonerkészlet minden színhez az alábbi tételeket tartalmazza:

- Tonertartály
- Tisztítókendő
- Műanyag hulladéktasakok a használt tonertartályhoz és a tonergyűjtőhöz
- Tonergyűjtő
- Üzembe helyezési útmutató

**MEGJEGYZÉS:** A tonertartályt csak közvetlenül a nyomtatóba helyezése előtt vegye ki a kartondobozból.

#### A tonertartály cseréjével kapcsolatos üzenetek értelmezése

A nyomtató az egyes színekre a tonerfelhasználás két szakaszában jelenít meg üzenetet. Ez az üzenet más nyomtatási üzenettel (pl. Üzemkész) automatikusan váltakozva jelenik meg a kijelzőn:

- Amikor a nyomtatóban kevés a toner, például a ciánkék tartályban, a nyomtató első figyelmeztetésként a következő üzenetet jeleníti meg: Alacsony toner C, M, Y, K. Ebben a szakaszban nem mindig szükséges a tartály cseréje.
- Ha a fenti üzenetet figyelmen kívül hagyva folytatja a nyomtatást, a készülék közvetlenül a tonertartály kiürülése előtt a Cseréljen tonert üzenetet jelzi ki. Ilyenkor a tonertartályt azonnal ki kell cserélni. Tisztítsa meg az egyes töltőszálakat, stb. A tisztítás befejezése után azonban az üzenet nem vált automatikusan Üzemkész üzenetre. A nyomtatás újraindításához a [GO] gomb megnyomásával üzemkész állapotba kell hozni a nyomtatót.

Mindkét esetben cserélje ki a tonertartályt, lásd: A tonertartály cseréje, 3-9. oldal.

#### A tonertartály cseréje

Ebben a részben a tonertartályok cseréjének lépéseit ismertetjük. Amikor valamelyik tonertartályt kicseréli, mindig cserélje ki a tonergyűjtőt is. Ha a tonergyűjtő tele van, kiszóródhat a használt toner, és a nyomtató károsodását vagy szennyeződését okozhatja.

**MEGJEGYZÉS:** A tonertartály cseréje közben az adathordozókat és számítógépes kellékeket (pl. lemezeket) helyezze átmenetileg távolabb a tonertartálytól. Ezzel elkerülheti, hogy a toner mágnesessége kárt tegyen az adathordozókban.

A csere megkezdése előtt nem szükséges kikapcsolni a nyomtatót. Ha kikapcsolja a nyomtatót, az esetleg feldolgozás alatt álló nyomtatási adatok törlődnek a nyomtatóról.

A tonertartály cseréje előtt bizonyosodjon meg arról, hogy melyik színű tonertartályt kell kicserélni. Az alábbi példában feltételezzük, hogy a fekete tonertartályt kell kicserélni.

1 Nyissa ki az elülső fedelet.

2 A tonertartály rögzítőkarját az óramutató járásával egyező irányba fordítva igazítsa álló helyzetbe.

3 Nyomja meg és hajtsa fel a tonertartály felső részén található rögzítőkapcsot (A), és húzza ki a tartályt.

4 Vegye ki a tonertartályt.

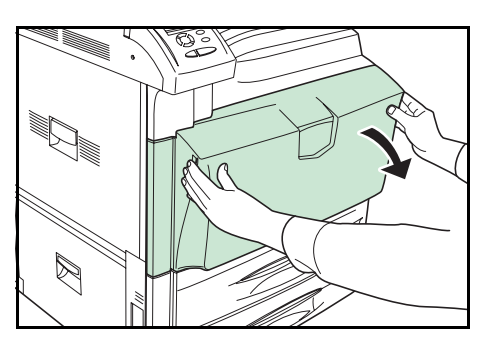

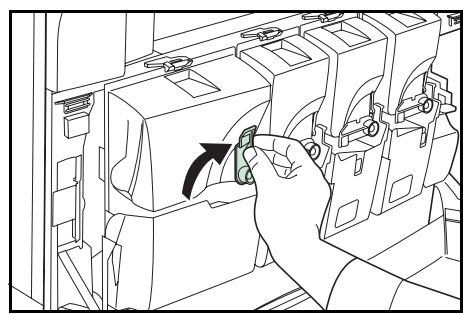

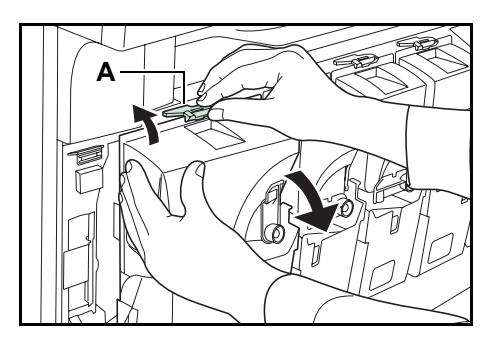

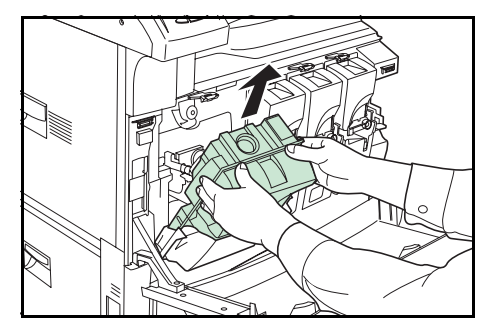

#### Karbantartás

- 5 A tartály hátulján található kupakkal zárja le a tonernyílást.
- 6 Helyezze a tartályt az üres tartályokhoz biztosított műanyag zacskóba.

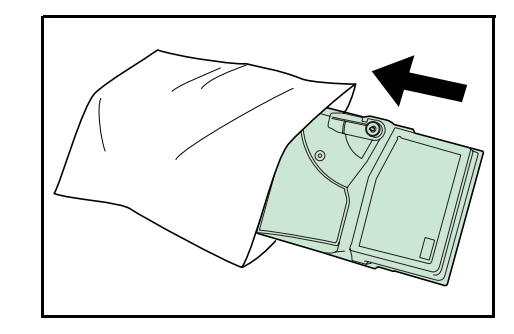

- 7 Vegye ki az új tonertartályt a dobozából.
- 8 Tartsa az új tonertartályt zárókarjával felfelé, és legalább tízszer ütögesse meg a tartály felső részét. Ne billentse meg a tartályt.

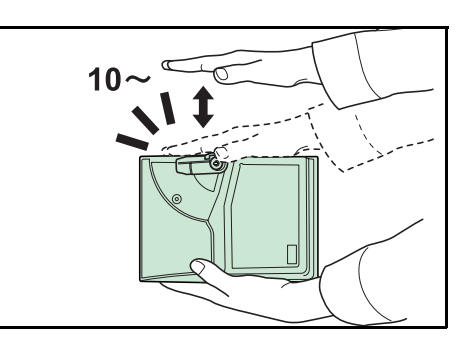

9 Az ábra szerint két kézzel tartva erősen rázza meg a tartályt, legalább tízszer.

**FONTOS:** Teljesen rázza meg a tartályt, különben a nem elegendő festékellátás hibát okozhat.

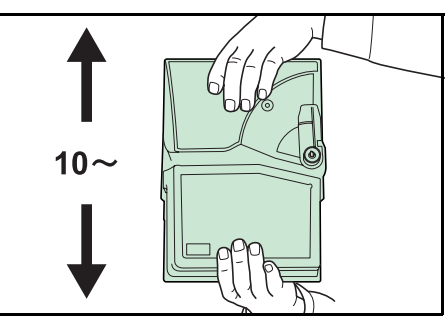

10 Helyezze az új festéktartályt a nyomtatóba.

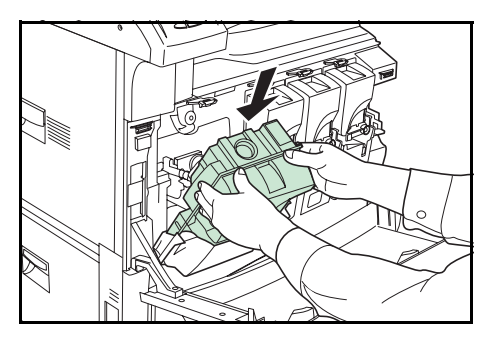

11 Tegye be a tartály felső részét, míg egy kattanás hallatszik. Ha a tartály megfelelően van behelyezve, rögzítődik.

Állítsa vissza a tonertartály rögzítőkarját az eredeti

Ugyanígy cserélje ki a többi tonertartályt is.

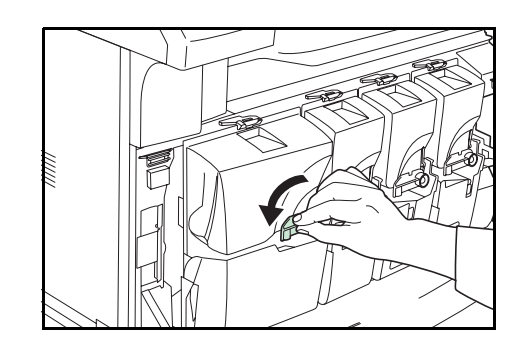

13 Nyomja meg a tonergyűjtő kioldókarját (B), majd lassan húzza ki a tonergyűjtőt.

12

helyzetbe.

MEGJEGYZÉS: Az elhasznált tonergyűjtőt ne fordítsa fejjel lefelé.

14 Tegye a kupakot az elhasznált tonergyűjtőre az ábra szerint.

15 Helyezze az elhasznált tonergyűjtőt a számára biztosított műanyag zacskóba.

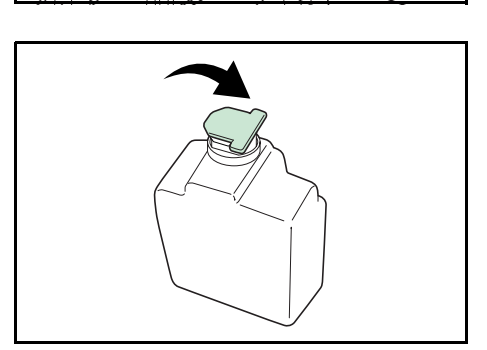

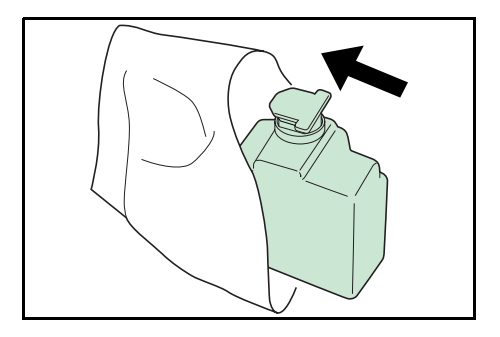

16 Vegye le az új tonergyűjtő kupakját.

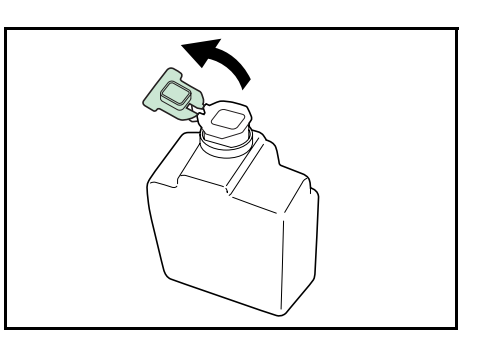

17 Helyezze be az új tonergyűjtőt a nyomtatóba.

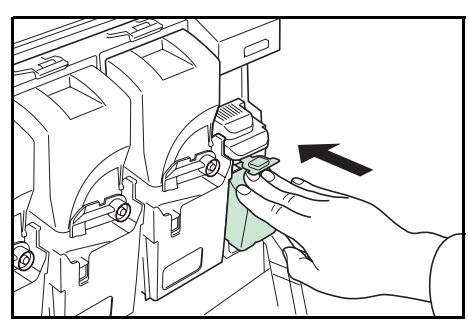

**18** Csukja be az elülső fedelet.

A csere befejezése után tisztítsa meg a nyomtatót a következők szerint: A nyomtató tisztítása, 3-13. oldal.

#### A nyomtató tisztítása

A legjobb nyomtatási minőség biztosítása érdekében a tonertartály vagy a tonergyűjtő kicserélése után mindig tisztítsa meg a nyomtató belsejét.

1 Nyissa ki az elülső fedelet.

2 Vegye ki a tisztítókefét.

3 Nyissa ki az 1. bal oldali fedelet.

4 Nyissa ki az A1 duplex egységet.

5 A szétválasztó tisztításához mozgassa a kefét az ábra szerint jobbra-balra a szétválasztó mentén.

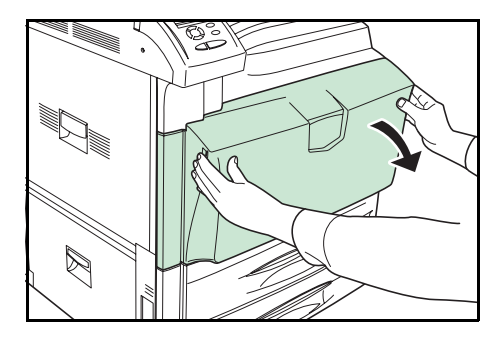

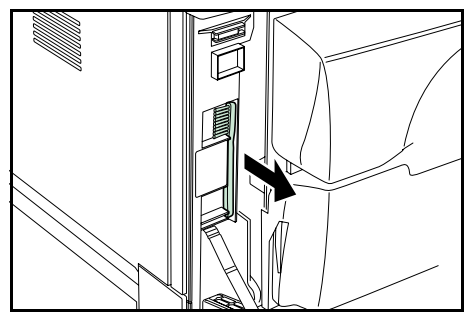

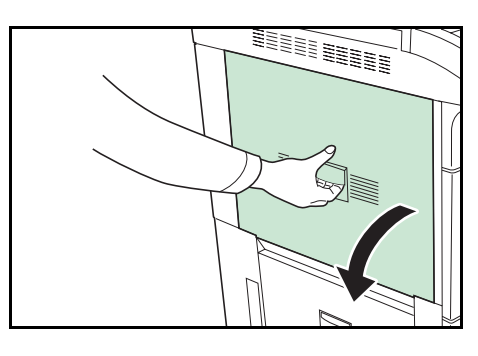

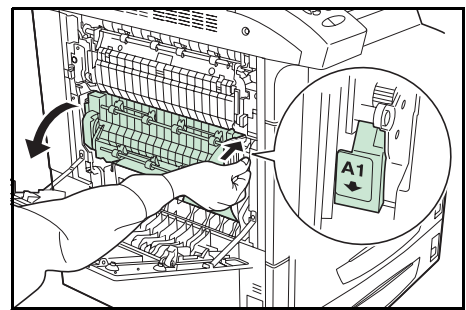

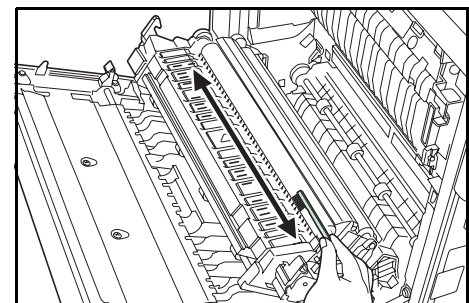

6 Csukja be a duplex egységet (A1), és az 1. bal oldali fedelet.

**FONTOS:** A jelzett helyen megnyomva erősen csukja be az 1. bal oldali fedelet.

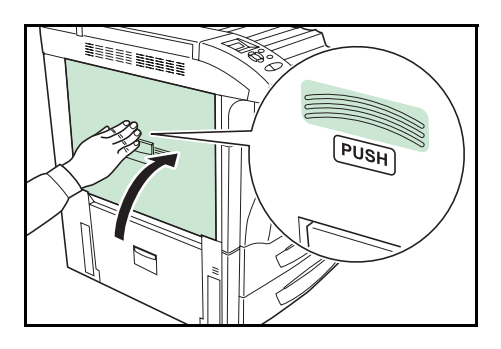

7 Tegye vissza a tisztítókefét, és csukja be az elülső fedelet.

### 4 Hibaelhárítás

Ez a fejezet az alábbi témaköröket tartalmazza:

- Általános irányelvek...4-2
- Nyomtatási minőséggel kapcsolatos problémák...4-3
- Hibaüzenetek...4-6
- Papírbegyűrések megszüntetése...4-11

Ha a problémát nem sikerül elhárítani, kérje szakember segítségét.

#### Általános irányelvek

Az alábbi táblázat a nyomtatóval esetlegesen előforduló problémák alapvető megoldásait tartalmazza. Javasoljuk, hogy mielőtt a szervizt hívná, a táblázat segítségével kísérelje meg elhárítani a hibát.

| Jelenség                                                                                                    | Ellenőrizendő                                                                                 | Intézkedés                                                                                                    |
|----------------------------------------------------------------------------------------------------|-----------------------------------------------------------------------------------------------|----------------------------------------------------------------------------------------------------|
| A nyomtatási minőség nem jó.                                                                                 | Lásd: Nyomtatási minőséggel kapcsola                                                          | tos problémák, 4-3. oldal.                                                                                                    |
| Elakadt a papír.                                                                                             | Lásd: Papírbegyűrések megszüntetése,                                                          | , 4-11. oldal.                                                                                                    |
| A gép be van kapcsolva, de a<br>kezelőpanel nem világít, és a<br>ventilátorokat sem lehet hallani.           | Ellenőrizze, hogy a tápkábel<br>megfelelően van-e csatlakoztatva az<br>elektromos aljzatba.   | Kapcsolja ki a nyomtatót,<br>csatlakoztassa a tápkábelt<br>megfelelően az aljzatba, majd<br>kapcsolja be ismét a nyomtatót.                                                                                                    |
|                                                                                                    | Ellenőrizze, hogy a gép főkapcsolója a<br>bekapcsolt állapotot jelző (   ) állásban<br>van-e. | Billentse a főkapcsolót bekapcsolt<br>állásba.                                                                                                    |
| A nyomtató kinyomtatja az állapotlapot,<br>de a számítógépről küldött nyomtatási<br>munkákat nem készíti el. | Ellenőrizze a nyomtató- vagy az<br>interfészkábelt.                                           | Stabilan csatlakoztassa a<br>nyomtatókábel mindkét végét. Cserélje<br>ki a nyomtató- vagy interfészkábelt.                                                                                                    |
|                                                                                                    | Ellenőrizze a programfájlokat és a<br>használt alkalmazást.                                   | Próbáljon meg másik fájlt nyomtatni,<br>vagy használjon másik nyomtatási<br>parancsot. Ha a probléma csak egy<br>bizonyos fájllal vagy alkalmazással<br>kapcsolatban tapasztalható,<br>ellenőrizze az alkalmazás<br>nyomtató-illesztőprogramjának<br>beállításait. |

#### Tippek

A nyomtatóproblémák az alábbi ötletek segítségével sok esetben egyszerűen megoldhatók. Ha olyan hibába ütközik, amely a fenti irányelvek segítségével nem hárítható el, próbálkozzon a következőkkel:

- Kapcsolja ki a nyomtatót, és várjon néhány másodpercet. Ezután kapcsolja be a nyomtatót.
- Indítsa újra a nyomtatási munkát küldő számítógépet.
- Szerezze be a nyomtató-illesztőprogram legfrissebb verzióját, és használja azt a számítógépén. A nyomtatóillesztő-programok és segédprogramok legújabb verzióit a következő webhelyen találja: http://www.kyoceramita.com/download/.
- Az alkalmazásban mindig pontosan kövesse a nyomtatási utasításokat. Tekintse át az alkalmazással együtt szállított dokumentációt.
- Különösen a Windows 98 operációs rendszert használó számítógépekhez párhuzamos porttal csatlakozó nyomtatóknál fordul elő, hogy miközben a számítógép be van kapcsolva, a nyomtató értelmetlen karaktereket nyomtat, vagy leáll. Ilyenkor változtassa meg az eszközmeghajtó drvwppqt.vxd fájl nevét. Ez a fájl a Windows\System\losubsys vagy az Arcada\System mappában található. Részletes technikai információt a Microsoft webhelyén, az adott eszközmeghajtónál talál.

#### Nyomtatási minőséggel kapcsolatos problémák

ABC

123

A következő rész táblázatai és ábrái a nyomtatási minőséggel kapcsolatos problémákat és az elhárításukhoz ajánlott lépéseket ismertetik. Előfordulhat, hogy egyes problémák megoldásához a nyomtató alkatrészeinek tisztítása vagy cseréje szükséges.

Ha a javasolt hibaelhárító művelet nem oldja meg a problémát, hívja a szervizt.

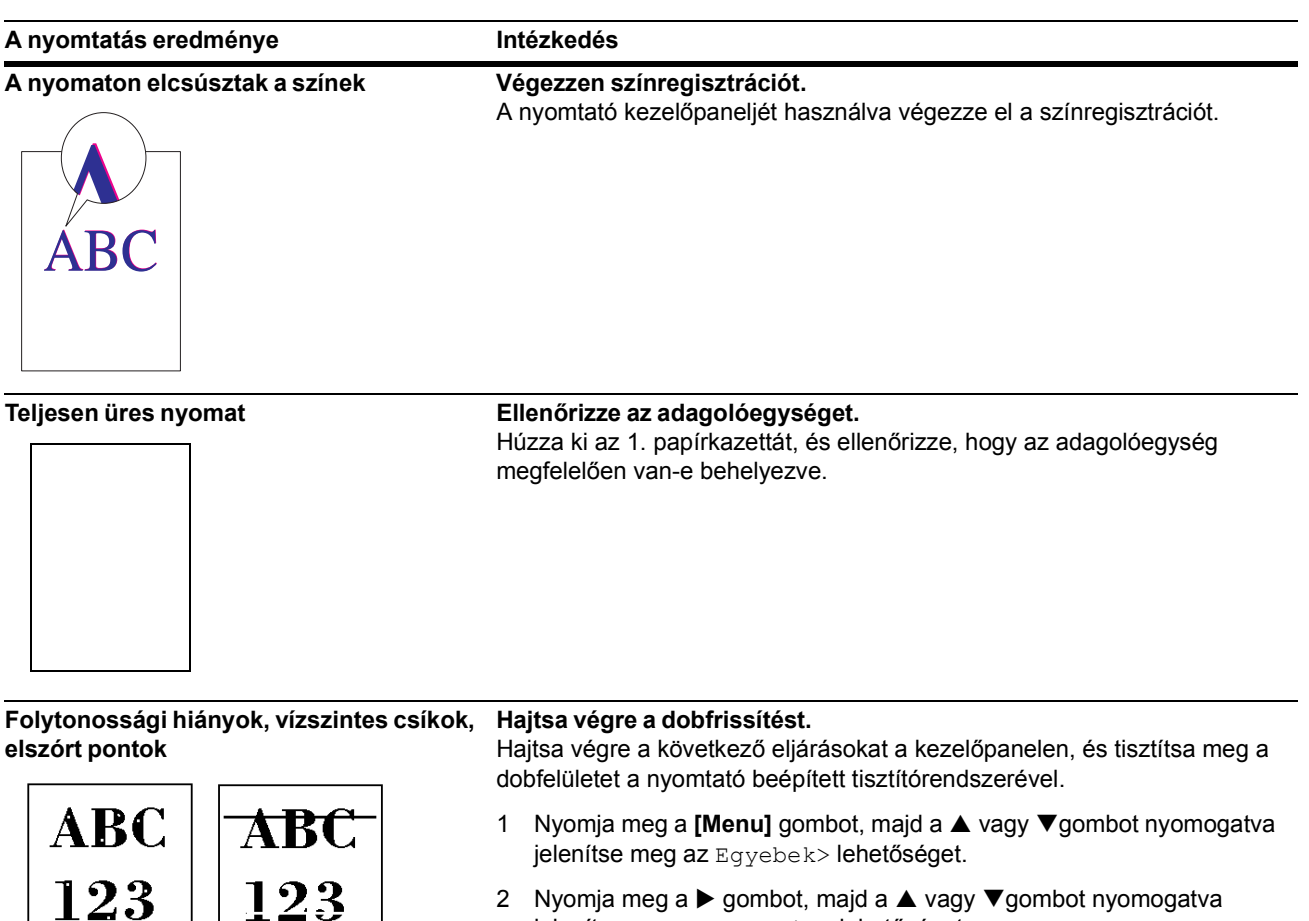

- 2 Nyomja meg a ▶ gombot, majd a ▲ vagy ▼gombot nyomogatva jelenítse meg a >Szerviz> lehetőséget.
- 3 Nyomja meg a ▶ gombot, majd a ▲ vagy ▼gombot nyomogatva jelenítse meg a >>Dob lehetőséget. Ezután nyomja meg kétszer az [OK] gombot.
- 4 Az üzenetkijelzőn a Kérem várjon üzenet jelenik meg és a dob forogni kezd, majd kb. 100 másodperc után megáll. A nyomtató visszaáll Üzemkész állapotba.

#### Tisztítsa meg a szétválasztót.

Nyissa ki a nyomtató 1. bal oldali fedelét, és tisztítsa meg a szétválasztót a tisztítókefével. Lásd: A nyomtató tisztítása, 3-13. oldal.

| A nyomtatás eredménye              | Intézkedés                                                                                                    |
|------------------------------------|----------------------------------------------------------------------------------------------------|
| Függőleges fehér csíkok            | <b>Tisztítsa meg a lézerszkenner-egységet.</b><br>A kezelőpanelen hajtsa végre a következő eljárásokat, és próbálja meg a<br>nyomtató beépített tisztítórendszerével megtisztítani a<br>lézerszkenner-egységet.               |
| 123                                | <ol> <li>Nyomja meg a [Menu] gombot, majd a ▲ vagy ▼gombot nyomogatva<br/>jelenítse meg az Egyebek&gt; lehetőséget.</li> </ol>                                                                                                |
|                                    | 2 Nyomja meg a ► gombot, majd a ▲ vagy ▼gombot nyomogatva jelenítse meg a >Szerviz> lehetőséget.                                                                                                    |
|                                    | 3 Nyomja meg a ► gombot, majd a ▲ vagy ▼gombot nyomogatva jelenítse meg az >>⊥SU lehetőséget. Ezután nyomja meg kétszer az [OK] gombot.                                                                                       |
|                                    | 4 Az üzenetkijelzőn a Kérem várjon üzenet jelenik meg, és tisztítás<br>zajlik kb. 10 másodpercig. A nyomtató visszaáll Üzemkész állapotba a<br>tisztítás befejezése után.                                                     |
| Halvány vagy elmosódott nyomtatás  | <ul> <li>Ellenőrizze a kezelőpanelt.</li> <li>Ha megjelenik az Alacsony toner (C/M/Y/K) üzenet, és az<br/>[Attention] jelzőfény villog, tegyen be új tonerkészletet. Lásd: A<br/>tonertartály cseréje, 3-8. oldal.</li> </ul> |
| 192 192                            | <ul> <li>Győződjön meg arról, hogy a papírtípus beállítása megfelelő.</li> </ul>                                                                                                    |
| ▲ <i>≝</i> む   <b>1</b> <i>4</i> 0 | <b>Tisztítsa meg az előhívóegységet.</b><br>A kezelőpanelon hajtsa végre a következő eljárásokat, és próbálja meg a<br>nyomtató beépített tisztítórendszerével megtisztítani az előhívóegységet.                              |
|                                    | <ol> <li>Nyomja meg a [Menu] gombot, majd a ▲ vagy ▼gombot nyomogatva<br/>jelenítse meg az Egyebek&gt; lehetőséget.</li> </ol>                                                                                                |
| ADU<br>192                         | 2 Nyomja meg a ▶ gombot, majd a ▲ vagy ▼gombot nyomogatva jelenítse meg a >Szerviz> lehetőséget.                                                                                                    |
|                                    | 3 Nyomja meg a ► gombot, majd a ▲ vagy ▼gombot nyomogatva jelenítse meg a >>DEV-CLN lehetőséget. Ezután nyomja meg kétszer az [OK] gombot.                                                                                    |
|                                    | 4 Az üzenetkijelzőn a Kérem várjon (Kalibrálás) üzenet jelenik<br>meg, és tisztítás zajlik kb. 5 percig. A nyomtató visszaáll Üzemkész<br>állapotba a tisztítás befejezése után.                                              |

| A nyomtatás eredménye                                              | Intézkedés                                                                                                    |  |
|--------------------------------------------------------------------|----------------------------------------------------------------------------------------------------|--|
| Szürke háttér                                                      | Hajtsa végre a dobfrissítést.<br>Hajtsa végre a következő eljárásokat a kezelőpanelen, és tisztítsa meg a<br>dobfelületet a nyomtató beépített tisztítórendszerével.                                                                                                    |  |
|                                                                    | <ol> <li>Nyomja meg a [Menu] gombot, majd a ▲ vagy ▼gombot nyomogatva<br/>jelenítse meg az Egyebek&gt; lehetőséget.</li> </ol>                                                                                                    |  |
| 140                                                                | 2 Nyomja meg a ► gombot, majd a ▲ vagy ▼gombot nyomogatva jelenítse meg a >Szerviz> lehetőséget.                                                                                                    |  |
|                                                                    | 3 Nyomja meg a ► gombot, majd a ▲ vagy ▼gombot nyomogatva jelenítse meg a >>Dob lehetőséget. Ezután nyomja meg kétszer az [OK] gombot.                                                                                                    |  |
|                                                                    | 4 Az üzenetkijelzőn a Kérem várjon üzenet jelenik meg és a dob<br>forogni kezd, majd kb. 100 másodperc után megáll. A nyomtató<br>visszaáll Üzemkész állapotba.                                                                                                    |  |
|                                                                    | Ellenőrizze a kezelőpanelt.<br>Ha megjelenik az Alacsony toner (C/M/Y/K) üzenet, és az<br>[Attention] jelzőfény villog, tegyen be új tonerkészletet. Lásd: A<br>tonertartály cseréje, 3-8. oldal.                                                                               |  |
|                                                                    | Végezzen színregisztrációt.<br>A nyomtató ki-, majd bekapcsolásával vagy a nyomtató kezelőpanelján<br>végezzen színkalibrálást.                                                                                                    |  |
| Piszok a papír felső szélén vagy hátulján          ABC         123 | <b>Tisztítsa meg a nyomtató belsejét.</b><br>Nyissa ki a 1. bal oldali fedelet, és ellenőrizze a nyomtatót, nem piszkos-e<br>belül. Ha piszkos, tisztítsa meg a tisztítóruhával a belső részt, és a<br>tonerkészletet is.                                                       |  |
| Hiányos vagy eltolt nyomat<br>ABC<br>1 9 9                         | Ellenőrizze a fájlt vagy a programot.<br>Ellenőrizze, hogy a problémát nem PRESCRIBE parancshiba okozza-e.<br>Ha a probléma csak egy adott fájl vagy program esetében fordul elő, a<br>hibát valószínűleg egy parancshoz vagy parancsszintaxishoz megadott<br>paraméter okozza. |  |
| Az adatokban lévő szín és a tényleges<br>nyomat színe különböző.   | Végezzen színregisztrációt.<br>A nyomtató ki-, majd bekapcsolásával vagy a nyomtató kezelőpanelján<br>végezzen színkalibrálást.                                                                                                    |  |

#### Hibaüzenetek

A következő táblázat a felhasználó által orvosolható hibákat és karbantartási üzeneteket sorolja fel. Ha a kijelzőn a Hívja a szervizt üzenet látható, kapcsolja ki a nyomtatót, húzza ki a tápvezetéket a fali aljzatból, és lépjen kapcsolatba a szervizzel.

Egyes hibákat hangjelzés kísérhet. A hangjelzés megszüntetéséhez nyomja meg a **[Mégse]** gombot.

| Üzenet                                     | Intézkedés                                                                                                    |
|--------------------------------------------|----------------------------------------------------------------------------------------------------|
| Pap.töltés KéziA                           | Kifogyott a papír a kijelzett papírforrásból. Helyezzen papírt a kijelzett papírforrásba<br>(papírkazetták, kézi adagoló vagy opcionális papíradagolók).                                                                                                    |
| <u> </u> ]                                 | <b>Ez az üzenet váltakozva jelenik meg a nyomtató állapotát jelző üzenettel (</b> Üzemkész, Kérem<br>várjon, Feldolgozás, Várakozás <b>vagy</b> Lapdobás.                                                                                                    |
| Nincs tűzőkapocs                           | A tűzőegység nincs megfelelően behelyezve a dokumentumfiniserbe. Helyezze be megfelelő módon.                                                                                                    |
| Nincs tűzőkapocs<br>Nyomja meg [GO]        | Nincs tűzőkapocs a tűzőegységben. Tegyen tűzőkapcsot a tűzőegységbe. Ha folytatni akarja a nyomtatást a tűzési funkció nélkül, nyomja meg a <b>[GO]</b> gombot.                                                                                                    |
| Hívja a szervizt<br>F###                   | Az F### karakterek vezérlőhibát jelölnek (#=0, 1, 2,). Hívja a szervizt. Ha ez az üzenet látható a kijelzőn, a nyomtató nem működik.                                                                                                    |
| Hívja a szervizt<br>####:0123456           | Az #### karakterek mechanikus hibát jelölnek (#=0, 1, 2,). Hívja a szervizt. Ha ez az<br>üzenet látható a kijelzőn, a nyomtató nem működik. A kinyomtatott oldalak teljes száma is<br>látható, például 0123456.                                                                           |
| <pre>#. Papírkazetta nincs feltöltve</pre> | A jelzett papírkazetta nincs behelyezve. Helyezze be a kazettát. A kazetta száma 1 (legfelső) és 4 (alsó) között lehet.                                                                                                    |
| Lyukasztó<br>megtelt                       | Az opcionális dokumentumfiniser lyukasztóegységének hulladékgyűjtődoboza tele van.<br>Dobja ki a lyukasztási hulladékot.                                                                                                    |
| Lyukasztót<br>ellen.                       | A dokumentumfiniser lyukasztóegységének gyűjtődoboza megtelt, vagy nincs megfelelően<br>behelyezve. Ellenőrizze, hogy a gyűjtődoboz megfelelően van-e behelyezve. Ha a doboz<br>megtelt, dobja ki a lyukasztási hulladékot. A nyomtatás folytatásához nyomja meg a <b>[GO]</b><br>gombot. |
| Ellenőrizze az<br>adagolóegységet          | Az adagolóegység nincs megfelelően behelyezve. Húzza ki az 1. papírkazettát. Húzza ki majd tolja vissza az adagolóegységet, hogy megfelelően behelyezkedjen.                                                                                                    |
| Tonertartály ell<br>Nyomja meg [GO]        | A tonertartály nincs megfelelően behelyezve. Helyezze be megfelelő módon. A nyomtatás folytatásához nyomja meg a <b>[GO]</b> gombot.                                                                                                    |
| Ellenőrizze a                              | Ez az üzenet a következő két esetben jelenik meg. Helyezze be az új tonergyűjtőt.                                                                                                    |
| tonergyűjtőt                               | A tonergyűjtő nincs behelyezve.                                                                                                    |
|                                            | A tonergyűjtő tele van.                                                                                                    |
| Csukja be a<br>finiser                     | Csukja le az opcionális dokumentumfiniser fedelét.                                                                                                    |
| Csukja be<br>az elülső ajtót               | Csukja be a nyomtató elülső fedelét.                                                                                                    |
| Csukja be<br>a bal # fedelet.              | Csukja be a nyomtató bal oldali fedelét. Ha az opcionális papíradagoló bal oldali fedele nyitva van, a 3 látható.                                                                                                    |

| Üzenet                              | Intézkedés                                                                                                    |
|-------------------------------------|----------------------------------------------------------------------------------------------------|
| Zárja be<br>a postafiókot           | Csukja be az opcionális postafiók fedelét.                                                                                                    |
| Csukja be a<br>felső fedelet        | Csukja be a felső fedelet.                                                                                                    |
| Duplex letiltva<br>Nyomja meg [GO]  | Kétoldalas nyomtatáshoz nem használható papírméretre és -típusra próbált nyomtatni. A papír egyik oldalának kinyomtatásához nyomja meg a <b>[GO]</b> gombot.                                                                                     |
| e-MPS nincs tár.<br>Nyomja meg [GO] | Az e-MPS munkát nem sikerült eltárolni, mert a RAM-diszk le van tiltva, a RAM-diszk mérete<br>nem elegendő, merevlemez nincs beszerelve vagy tele van. Hibajelentés kinyomtatásához<br>nyomja meg a <b>[GO]</b> gombot.                          |
| Hiba.kikapcs.<br>F###               | Kapcsolja ki, majd vissza a főkapcsolót. Ha az üzenet nem tűnik el, kapcsolja ki a<br>főkapcsolót, és lépjen kapcsolatba a szervizszakemberrel vagy egy hivatalos<br>szervizközponttal.                                                          |
| Fájl hiányzik<br>Nyomja meg [GO]    | Olyan munkát próbált nyomtatni, amelyik nem szerepel a kiválasztott virtuális postafiókban,<br>vagy a virtuális postafiók nem található.                                                                                                    |
|                                     | Ha az Auto Hibatörlés opciót Be értékre állította, a nyomtatás automatikusan folytatódik a megadott idő letelte után.                                                                                                    |
| Finiser<br>papírhiba                | Az opcionális dokumentumfiniser nincs megfelelően behelyezve. Helyezze be megfelelő<br>módon.                                                                                                    |
| Finisertálca ##<br>megtelt          | A finisertálca megtelt. A papír eltávolítása után a nyomtatás folytatódik. ## jelzi a tálcaszámot.                                                                                                    |
| Hajtogatótálca<br>megtelt           | A hajtogatótálca megtelt. Távolítsa el a hajtogatótálcában lévő összes kinyomtatott lapot.<br>Amikor a nyomtató azt érzékeli, hogy a hajtogatótálca ismét üres, folytatni fogja a nyomtatást<br>a hajtogatótálcába.                              |
| Hibás formázás<br>Merevlemez        | A nyomtatóba szerelt merevlemez nincs formázva, ezért nem olvasható és nem írható. A<br>merevlemez formázásához kövesse a merevlemez Installation Guide telepítési<br>útmutatójában megadott útmutatást.                                         |
| Hibás formázás<br>Memóriakártya     | A nyomtatóba tett memóriakártya nincs formázva, ezért nem olvasható és nem írható.                                                                                                    |
| Merevlemez hiba<br>##               | Hiba történt a merevlemezzel. Nézze meg a ## helyén lévő hibakódot és lapozza fel a következőt: <i>Tárolási hibakódok, 4-10. oldal.</i> Ha nem kívánja figyelembe venni a merevlemezhibát, akkor nyomja meg a <b>[GO]</b> gombot.                |
| I/F foglalt                         | Ez az üzenet akkor jelenik meg, amikor a nyomtató kezelőpanelján annak az interfésznek a<br>környezeti beállításait próbálja meg módosítani, amelyről a készülék éppen fogadja az<br>adatokat.                                                   |
| ID hiba                             | A magán vagy tárolt munkához megadott felhasználói azonosító helytelen. Ellenőrizze a nyomtató-illesztőprogramban megadott felhasználói azonosítót.                                                                                              |
| Incorrect slot<br>Please reinstall  | A merevlemez vagy a hálózati interfészkártya nem a megfelelő foglalatba lett behelyezve.<br>Kapcsolja ki a nyomtatót, és helyezze be a merevlemezt vagy a hálózati interfészkártyát a<br>megfelelő foglalatba.                                   |
| Azonos mem.krtya<br>tegyen be       | Rossz memóriakártyát helyezett be, amikor a Tegye be újra üzenet megjelent. Távolítsa el a hibás memóriakártyát a nyomtató memóriakártya-foglalatából, és helyezze be a megfelelőt. A nyomtató ismét az adatok elejétől fogja olvasni a kártyát. |
| Karb.Kit csere!                     | Cserélje ki a kijelzőn látható karbantartókészletet. A karbantartókészletet minden 300 000 nyomat után ki kell cserélni. A cserét csak hivatásos szakember végezheti. Forduljon szervizszakemberhez.                                             |

| Üzenet                                  | Intézkedés                                                                                                    |
|-----------------------------------------|----------------------------------------------------------------------------------------------------|
| KPDL hiba ##<br>Nyomja meg [GO]         | Az aktuális nyomtatási munka nem folytatható a ## karakterekkel jelzett KPDL-hiba miatt.<br>Hibajelentés kinyomtatásához a menürendszerben válassza ki a >KPDL hibanyomt<br>lehetőséget, majd válassza a Be értéket. A nyomtatás folytatásához nyomja meg a <b>[GO]</b><br>gombot. A <b>[Mégse]</b> gomb megnyomásával elvetheti a nyomtatási munkát.                                                                                                    |
|                                         | Ha az Auto Hibatörlés opciót Be értékre állította, a nyomtatás automatikusan folytatódik a megadott idő letelte után.                                                                                                    |
| <pre>Betölt:P. kaz. # (A4)/(SIMA)</pre> | A nyomtatási munka papírméretének és -típusának megfelelő kazetta üres. Töltsön papírt a #<br>karakterrel jelölt papírkazettába. A nyomtatás folytatásához nyomja meg a <b>[GO]</b> gombot.                                                                                                    |
| <u> </u>                                | Ha másik papírforrást kíván használni a nyomtatáshoz, nyomogassa a ▲ vagy ▼ gombot az<br>Eltérőt használ? üzenet kijelzéséhez. Ezután megváltoztathatja a papíradagolás<br>forrását. A papírforrás kiválasztása és a [Menu] gomb megnyomása után megjelenik a<br>Papírkezelés >. A ▲ gomb megnyomására megjelenik a papírtípus beállításához<br>használható menü. A megfelelő papírtípus megadása után nyomja meg az [OK] gombot, és<br>megkezdődik a nyomtatás. |
| * Betöltés:Kéz.ad. (A4)/(SIMA)          | A berendezés nem rendelkezik a nyomtatási munka papírméretének és -típusának megfelelő kazettával. Helyezzen papírt a kézi adagolóba. A nyomtatás folytatásához nyomja meg a <b>[GO]</b> gombot. (Papírbegyűréshez vezethet, ha a kézi adagolóba az aktuális munkához használt papírmérettől eltérő méretű papírt helyez.)                                                                                                    |
|                                         | Ha másik papírforrást kíván használni a nyomtatáshoz, nyomogassa a ▲ vagy ▼ gombot az<br>Eltérőt használ? üzenet kijelzéséhez. Ezután megváltoztathatja a papíradagolás<br>forrását. A papírforrás kiválasztása és a [Menu] gomb megnyomása után megjelenik a<br>Papírkezelés >. A ▲ gomb megnyomására megjelenik a papírtípus beállításához<br>használható menü. A megfelelő papírtípus megadása után nyomja meg az [OK] gombot, és<br>megkezdődik a nyomtatás. |
| Mailbox tálca ##<br>megtelt             | A postafiók tálcája megtelt. A papír eltávolítása után a nyomtatás folytatódik. ## jelzi a<br>tálcaszámot.                                                                                                    |
| Mem.kártya hiba<br>Tegye be újra        | A memóriakártyát az adatok olvasása közben véletlenül eltávolították a nyomtató<br>memóriakártya-foglalatából. Ha folytatja a memóriakártyán lévő adatok olvasását, helyezze<br>be ugyanazt a memóriakártyát a foglalatba. A nyomtató ismét az adatok elejétől fogja olvasni<br>a kártyát.                                                                                                    |
|                                         | Lásd még: Azonos mem.krtya tegyen be, 4-7. oldal.                                                                                                    |
| Mem.túlcsordulás<br>Nyomja meg [GO]     | A nyomtatóra érkező adatok mennyisége meghaladja a nyomtató belső memóriájának a kapacitását. Próbálkozzon a memória bővítésével. A nyomtatás folytatásához nyomja meg a <b>[GO]</b> gombot. A <b>[Mégse]</b> gomb megnyomásával elvetheti a nyomtatási munkát.                                                                                                    |
|                                         | Ha az Auto Hibatörlés opciót Be értékre állította, a nyomtatás automatikusan folytatódik a megadott idő letelte után.                                                                                                    |
| Mem.kártya hib##<br>Nyomja meg [GO]     | A memóriakártyával kapcsolatos hiba történt. Nézze meg a ## helyén lévő hibakódot és<br>lapozza fel a következőt: <i>Tárolási hibakódok, 4-10. oldal.</i> Ha figyelmen kívül kívánja hagyni a<br>memóriakártyahibát, akkor nyomja meg a <b>[GO]</b> gombot.                                                                                                    |
| Hiányzó<br>lyukasztó gyűjtő             | A dokumentumfiniser lyukasztóegységének gyűjtődoboza nincs megfelelően behelyezve.<br>Helyezze be megfelelő módon.                                                                                                    |
| Hiányzik a<br>hajtogatótálca            | Az opcionális füzethajtogató hajtógatótálcája nincs megfelelően behelyezve. Helyezze vissza a hajtogatótálcát.                                                                                                    |
| Hiányzó<br>hajtogatóegység              | Az opcionális füzethajtogató hajtógatóegysége nincs megfelelően behelyezve. Helyezze vissza a hajtogatóegységet.                                                                                                    |
| Egy példány<br>Nyomja meg [GO]          | Több példány nem készíthető, mert a RAM-diszk le van tiltva, vagy a merevlemez nincs telepítve. Hibajelentés kinyomtatásához nyomja meg a <b>[GO]</b> gombot.                                                                                                    |

| Üzenet                              | Intézkedés                                                                                                    |
|-------------------------------------|----------------------------------------------------------------------------------------------------|
| Papírbegyűrés<br>#################  | Papírbegyűrés történt. A papírbegyűrés helyét a # karakterek helyén álló érték jelöli. További<br>részletek: <i>Papírbegyűrések megszüntetése</i> , <i>4-11. oldal</i> .                                                                  |
| Túl komplex adat<br>Nyomja meg [GO] | A nyomtatóhoz érkező adat túl összetett volt, ezért nem sikerült egy lapra nyomtatni. A nyomtatás folytatásához nyomja meg a <b>[GO]</b> gombot. (Előfordulhat, hogy a berendezés bizonyos helyekre automatikusan oldaltörést szúr be.)   |
|                                     | A [Mégse] gomb megnyomásával elvetheti a nyomtatási munkát.                                                                                                    |
|                                     | Ha az Auto Hibatörlés opciót ${\tt Be}$ értékre állította, a nyomtatás automatikusan folytatódik a megadott idő letelte után.                                                                                                    |
| RAM diszk hiba##<br>Nyomja meg [GO] | RAM-diszkkel kapcsolatos hiba keletkezett. Nézze meg a ## helyén lévő hibakódot és lapozza fel a következőt: <i>Tárolási hibakódok, 4-10. oldal</i> . A RAM-diszk hiba mellőzéséhez nyomja meg a <b>[GO]</b> gombot.                      |
| Cseréljen tonert<br>C,M,Y,K         | A tonertartály(ok)ból kifogyott a toner. Cserélje ki az illető színű tonertartályt egy új<br>tonerkészletre. Ha ez az üzenet látható a kijelzőn, a nyomtató nem működik.                                                                  |
|                                     | Ha például a Cseréljen tonert C, K üzenet jelenik meg, akkor a ciánkék és a fekete<br>tonertartályt cserélje ki.                                                                                                    |
| Papírbeállítás<br>Nyomja meg [GO]   | A kézi adagolóból kifogyott a papír. Helyezzen papírt az adagolóba, majd nyomja meg a <b>[GO]</b><br>gombot. (Papírbegyűréshez vezethet, ha a kézi adagolóba az aktuális munkához használt<br>papírmérettől eltérő méretű papírt helyez.) |
| Alacsony toner<br>C,M,Y,K           | Cserélje ki a tonertartályt egy új tonerkészletre. A kicserélendő tonertartály színét c (ciánkék),<br>M (bíborvörös), Y (sárga), és K (fekete) jelöli.                                                                                    |
| Felső tálca<br>megtelt              | A felső tálca megtelt (kb. 500 oldal). Távolítsa el a felső tálcából az összes nyomtatott lapot.<br>A nyomtató automatikusan folytatja a nyomtatást a felső tálcába, amikor azt észleli, hogy a<br>felső tálca üres.                      |
| Ismeretlen toner                    | Ez az üzenet akkor jelenik meg a kijelzőn, ha a bekapcsolás után végzett öntesztnél a készülék úgy találja, hogy a behelyezett tonertartály nem eredeti Kyocera Mita tonertartály.                                                        |
|                                     | Ha ez az üzenet megjelenik, a megmaradó toner mennyisége nem ellenőrizhető.                                                                                                    |
| Virtuális<br>postafiók              | A merevlemezen megtelt a virtuális postafiókok számára fenntartott terület. Nyomtassa ki a virtuális postafiókokban lévő munkákat.                                                                                                    |
| Vigyázat<br>Kevés memória           | A nagy számú letöltött betűkészlet és makró miatt a nyomtató belső memóriája kezd megtelni. Próbálkozzon a felesleges betűkészletek és makrók törlésével.                                                                                 |

\* A "/" karakterrel elválasztott üzenetek váltakozva jelennek meg.

\*\* A hiba keletkezése után a lapvédelmi mód automatikusan bekapcsol. Annak érdekében, hogy a memóriát nyomtatás közben optimálisan kihasználhassa, javasoljuk, hogy manuálisan kapcsolja ki a lapvédelmi módot.

#### Tárolási hibakódok

#### Merevlemezhibák

| Kód | Jelentése                                                                                                    |
|-----|----------------------------------------------------------------------------------------------------|
| 01  | Merevlemez-formázási hiba. Ha a probléma a berendezés ki- és bekapcsolásával sem oldódik meg, formázza újra a merevlemezt.                                                                          |
| 02  | A lemezrendszer nincs beszerelve. Ellenőrizze a rendszer és az eszközök használatának feltételeit.                                                                                                  |
| 04  | Nincs szabad hely a merevlemezen. Tárhely felszabadítása céljából törölje a feleslegessé vált fájlokat stb.                                                                                         |
| 05  | A megadott fájl nem található a merevlemezen.                                                                                                    |
| 06  | A merevlemez-rendszer számára nem áll rendelkezésre memória. Növelje a<br>rendelkezésre álló memóriát.                                                                                              |
| 10  | A formázás nem hajtható végre, mert a merevlemezen tárolt adatok lehívása folyamatban van. Várjon, amíg a merevlemez készen áll, és azután formázzon.                                               |
| 85  | Virtuális postafiók: alternatív névvel kapcsolatos hiba. Az alternatív név beállítása elveszett vagy az alternatív névre hivatkozó virtuális tálca nem létezik. Adja meg újból az alternatív nevet. |
| 97  | Az állandó kóddal tárolható munkák száma elérte a maximumot. Több munkát nem lehet elmenteni. Törölje a feleslegessé vált munkákat stb., vagy emelje a határt.                                      |
| 98  | A munka olvashatatlan oldalt tartalmaz (a munka sérült).                                                                                                    |
| 99  | A megadott azonosítóhoz nem létezik nyomtatási munka a merevlemezen.                                                                                                    |
|     |                                                                                                    |

#### Memóriakártya-hibák

| Kód | Jelentése                                                                                                    |
|-----|----------------------------------------------------------------------------------------------------|
| 01  | A nyomtató nem támogatja a betett memóriakártya használatát.                                                                              |
| 02  | A memóriakártya nincs betéve.                                                                                                    |
| 04  | A memóriakártya megtelt, további adatok tárolására nem alkalmas. Törölje a feleslegessé vált fájlokat, vagy használjon új memóriakártyát. |
| 05  | A megadott fájl nincs a memóriakártyán.                                                                                                   |
| 06  | A nyomtató nem rendelkezik elegendő memóriával a memóriakártya-rendszer támogatásához. Bővítse a nyomtató memóriáját.                     |

#### RAM-diszk hibák

| Kód | Jelentése                                                                                                    |
|-----|----------------------------------------------------------------------------------------------------|
| 01  | Formázási hiba. Kapcsolja ki és be a gépet.                                                                      |
| 02  | A RAM-diszk mód ki van kapcsolva. A kezelőpanelen kapcsolja be a RAM-diszk módot.                                |
| 04  | Nincs lemezterület. Törölje a felesleges fájlokat.                                                               |
| 05  | A megadott fájl nincs a lemezen.                                                                                 |
| 06  | A nyomtató nem rendelkezik elegendő memóriával a RAM-diszkrendszer támogatásához. Bővítse a nyomtató memóriáját. |

#### Papírbegyűrések megszüntetése

Ha a papírtovábbító rendszerben elakad a papír, vagy a nyomtató egyáltalán nem adagol papírt, a kijelzőn megjelenik a Papírbegyűrés üzenet, mely jelzi a papírbegyűrés helyét is (az alkatrészt, ahol a papírbegyűrés történt). Az üzenet megjelenésekor a nyomtató automatikusan kikapcsolt állapotba kerül. Távolítsa el az elakadt papírt. A begyűrődött papír eltávolítása után a nyomtató újrakezdi a nyomtatást.

#### A papírbegyűrés lehetséges helyei

Az alábbi ábra a papír útját mutatja be az opcionális egységekkel felszerelt nyomtatóban. Az ábrán feltüntettük azokat a helyeket, ahol papírbegyűrés történhet. Az egyes elakadási helyekhez fűzött magyarázatokat az ábra alatti táblázat tartalmazza. A papír a papírútvonal több részében is elakadhat.

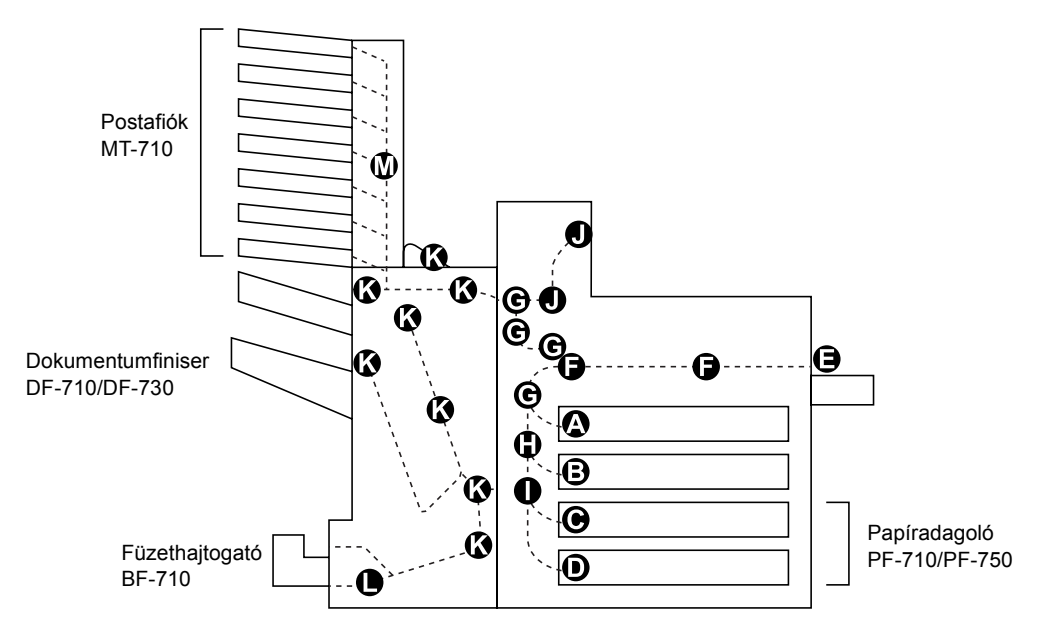

| Papírbegyűrést jelző<br>üzenetek | Papírbegyű<br>rés helye | Leírás                                                                                          | Hivatkozás |
|----------------------------------|-------------------------|-------------------------------------------------------------------------------------------------|------------|
| Papírbegyűrés<br>1. papírkazetta | A                       | A papír a felső kazettánál vagy a<br>nyomtató belsejében akadt el.                              | 4-13       |
| Papírbegyűrés<br>2. kazetta      | В                       | A papír az alsó kazettánál vagy a<br>nyomtató belsejében akadt el.                              | 4-14       |
| Papírbegyűrés<br>3. papírkazetta | С                       | A papír egy opcionális papíradagoló<br>kazettájában akadt el. (PF-710 felső<br>kazetta, PF-750) | 4-15       |
| Papírbegyűrés<br>4. papírkazetta | D                       | A papír egy opcionális papíradagoló<br>kazettájában akadt el. (PF-710 alsó<br>kazetta)          | 4-15       |
| Papírbegyűrés<br>Kézi adagoló    | E                       | A papír a kézi adagolóban akadt el.                                                             | 4-16       |
| Papírbegyűrés<br>Adagolóegység   | F                       | A papír az adagolóegységben akadt el.                                                           | 4-16       |

| Papírbegyűrést jelző<br>üzenetek | Papírbegyű<br>rés helye | Leírás                                                                           | Hivatkozás                                                                           |
|----------------------------------|-------------------------|----------------------------------------------------------------------------------|--------------------------------------------------------------------------------------|
| Papírbegyűrés<br>1. bal fedél    | G                       | A papír a bal oldali fedél részben akadt<br>el.                                  | 4-20                                                                                 |
| Papírbegyűrés<br>2. bal fedél    | Н                       | A papír a bal oldali fedél részben akadt<br>el.                                  | 4-21                                                                                 |
| Papírbegyűrés<br>3. bal fedél    | I                       | A papír egy opcionális egység bal oldali<br>fedelénél akadt el. (PF-710, PF-750) | 4-21                                                                                 |
| Papírbegyűrés<br>Felső fedél     | J                       | A papír a felső fedél részben akadt el.                                          | 4-22                                                                                 |
| Papírbegyűrés<br>Finiser         | К                       | A papír az opcionális dokumentumfiniser<br>papírkötegelőjében akadt el.          | A DF-710<br>vagy a<br>DF-730<br>típushoz<br>tartozó<br><i>Használati</i><br>útmutató |
| Papírbegyűrés<br>Hajtogatóegység | L                       | A papír a füzethajtogatóban akadt el.                                            | DF-710<br>Használati<br>útmutató                                                     |
| Papírbegyűrés<br>Postafiók       | Μ                       | A papír a postafióknál akadt el.                                                 | DF-710<br>Használati<br>útmutató                                                     |

#### A papírbegyűrés megszüntetésére vonatkozó általános irányelvek

Az elakadások megszüntetésekor ügyeljen a következőkre:

**FIGYELEM:** A papírt mindig óvatosan húzza, nehogy elszakadjon. Az elszakadt papírlap darabjait nehéz eltávolítani a berendezésből. Az esetlegesen a nyomtatóban maradó papírdarabok megakadályozhatják az elakadás megszüntetését.

- Ha a papír gyakran elakad, próbáljon meg más típusú papírt használni. Helyezzen a tálcákba másik rizsmából származó lapokat, fordítsa meg a tálcában a köteget, vagy fordítsa el 180 fokkal. Ha a papírbegyűrések a papír kicserélése után sem szűnnek meg, előfordulhat, hogy a nyomtatóval van a hiba.
- A papírbegyűrés helyétől függ, hogy a berendezés a nyomtatási munka folytatása után újranyomtatja-e az elakadt oldalakat.

#### Az online súgó üzeneteinek használata

A papírbegyűrések elhárításához a nyomtató kijelzőjén megjeleníthető súgóüzenetek nyújtanak segítséget. Ha papírbegyűrést jelző üzenet jelenik meg, nyomja meg a ( 2) gombot. A megjelenő súgóüzenet segítségével elháríthatja a papírbegyűrést.

#### Papírkazetta

#### 1. papírkazetta

Vegye ki a papírt, ha az 1. papírkazettában történ papírbegyűrés. Kövesse az alábbi útmutatást.

1 Nyissa ki az 1. bal oldali fedelet.

2 Távolítsa el az elakadt papírt.

3 Nyissa ki az A1 duplex egységet.

4 Távolítsa el az elakadt papírt.

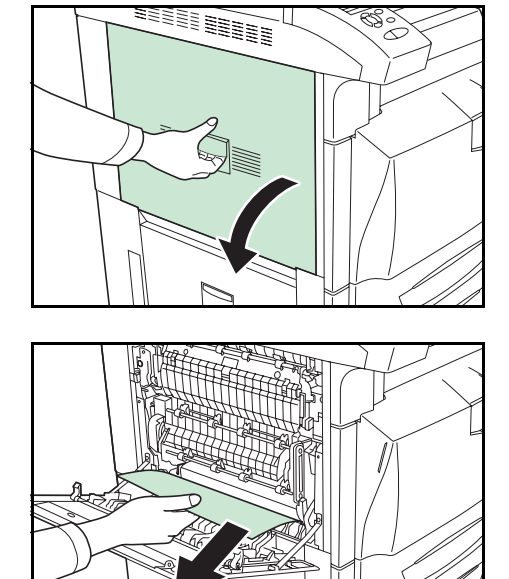

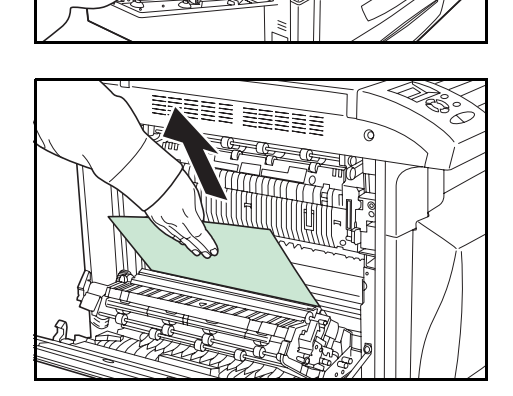

6

5 Húzza ki az 1. papírkazettát.

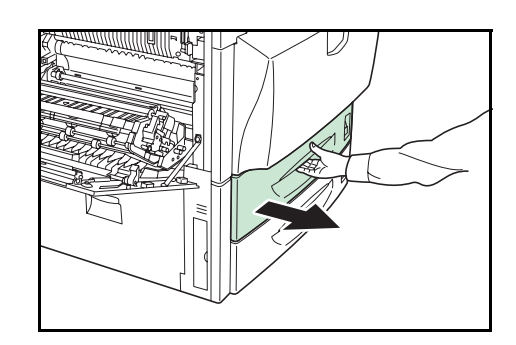

- 7 Lassan csukja be az 1. papírkazettát.

Távolítsa el az elakadt papírt.

8 Csukja be a duplex egységet **A1**, és az 1. bal oldali fedelet.

**FONTOS:** A jelzett helyen megnyomva erősen csukja be az 1. bal oldali fedelet.

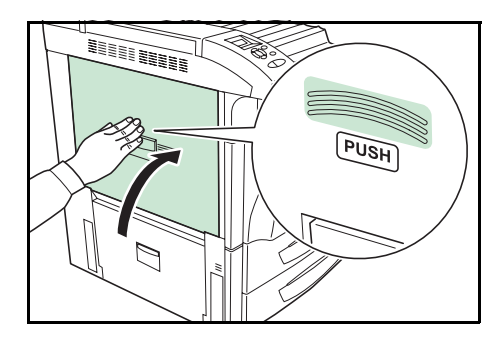

#### 2. papírkazetta

Vegye ki a papírt, ha a 2. papírkazettában történ papírbegyűrés. Kövesse az alábbi útmutatást.

1 Nyissa ki a 2. bal oldali fedelet.

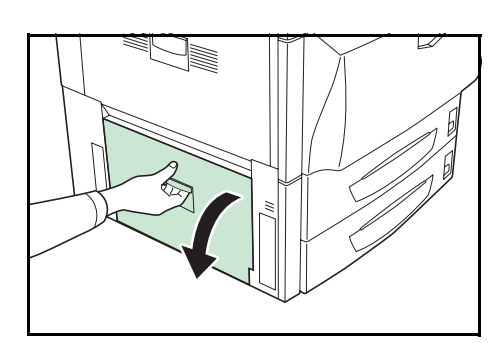

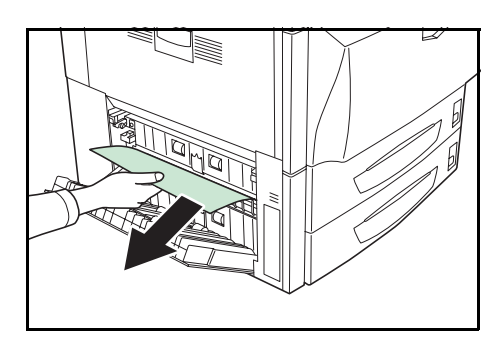

3 Húzza ki a 2. papírkazettát.

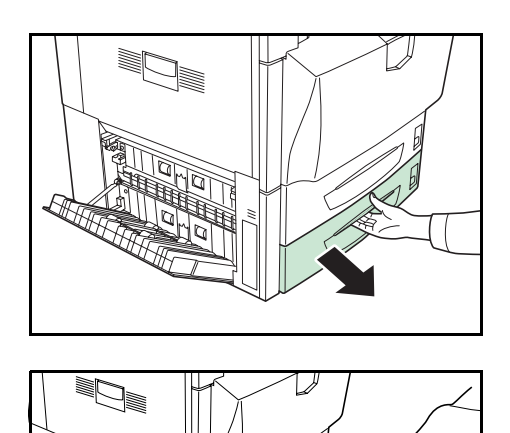

4 Távolítsa el az elakadt papírt.

- 5 Lassan csukja be a 2. papírkazettát.
- 6 Csukja be a bal oldali 2. fedelet.

#### 3. vagy 4. papírkazetta (opció)

Vegye ki a papírt, ha az opcionális papíradagolóban (PF-710/PF-750) történt papírbegyűrés. Kövesse az alábbi útmutatást.

1 Nyissa ki a 3. bal oldali fedelet.

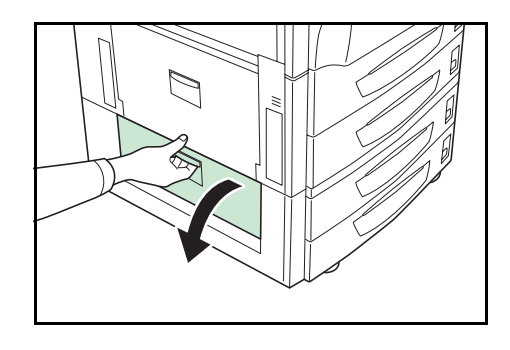

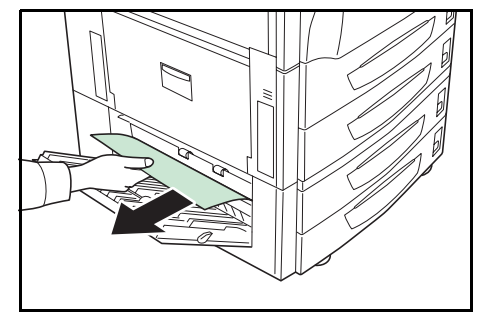

4

3 Húzza ki a használatban lévő papírkazettát.

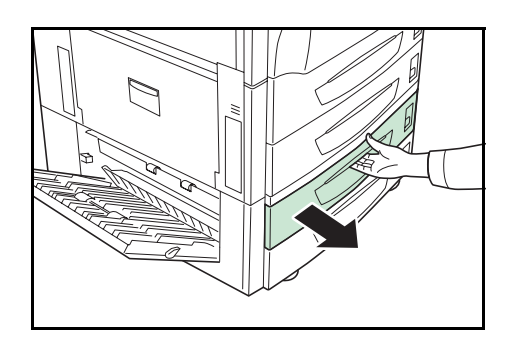

- 5 Lassan csukja be a papírkazettát.

Távolítsa el az elakadt papírt.

6 Csukja be a bal oldali 3. fedelet.

#### Kézi adagoló

Vegye ki a papírt, ha a kézi adagolóban vagy az adagolóegységben történt papírbegyűrés. Kövesse az alábbi útmutatást.

1 Nyissa ki az 1. bal oldali fedelet.

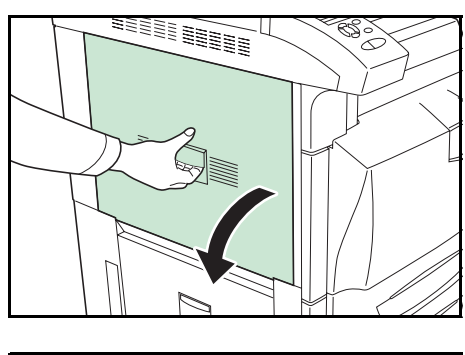

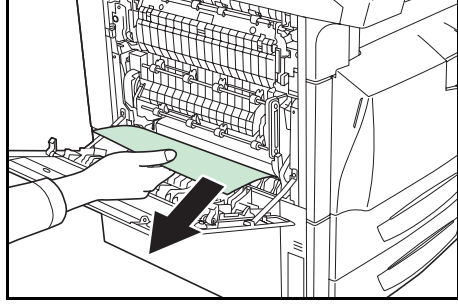

3 Nyissa ki az A1 duplex egységet.

4 Távolítsa el az elakadt papírt.

5 Nyissa ki a B1 adagolási vezetőt.

6 Távolítsa el az elakadt papírt.

7 Vegyen ki minden papírt a kézi adagolóból.

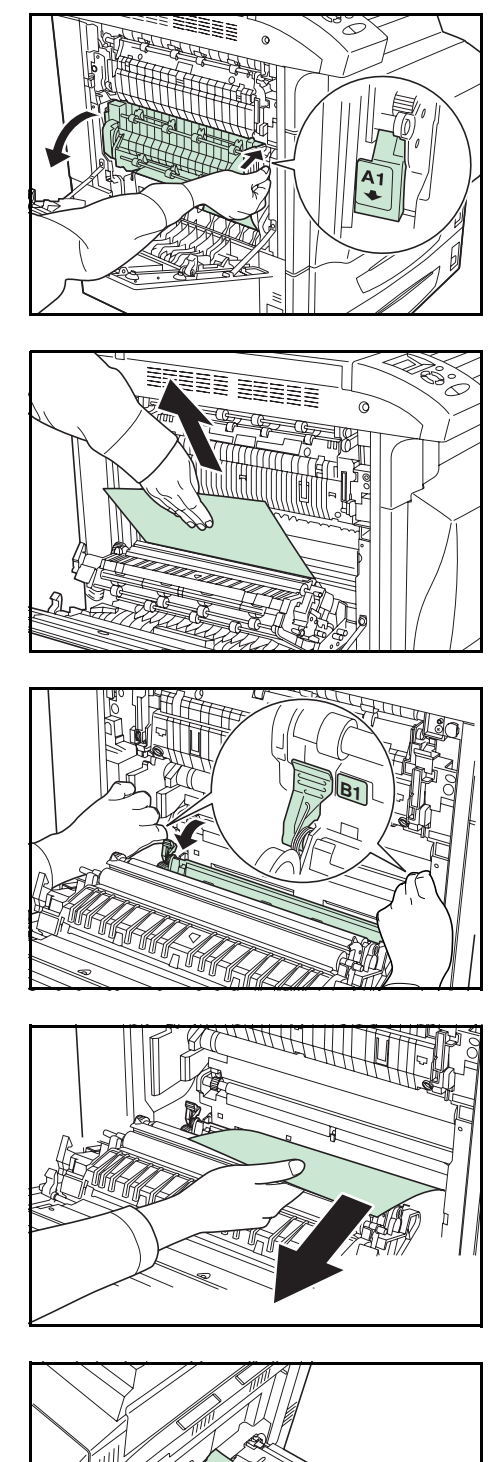

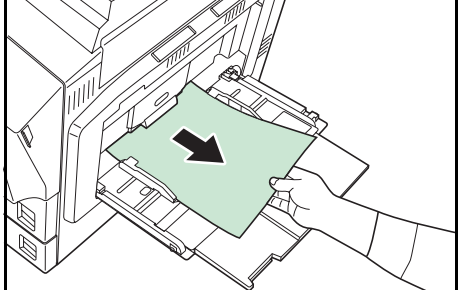

10

8 Húzza ki az 1. papírkazettát.

- 9 járásával ellenkező irányba. Az elakadt papír behalad a bal oldali fedél belsejébe.
- Legalább tízszer forgassa a B2 fogantyút az óramutató
  - Távolítsa el az elakadt papírt. Ha a papírt nem lehet kivenni, végezze el az alább leírt lépéseket.

Húzza ki a B3 adagolóegységet. 11

12 Nyissa ki a B4 fedelet, és távolítsa el az elakadt papírt.

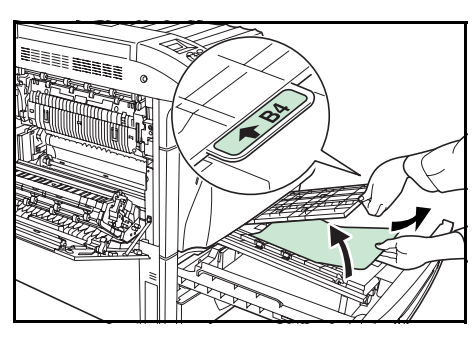

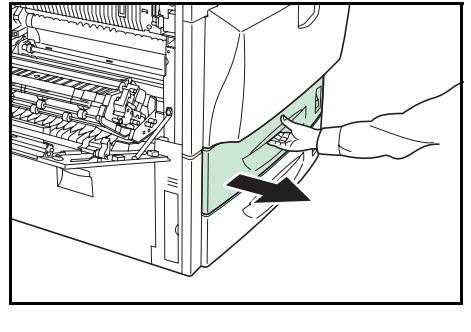

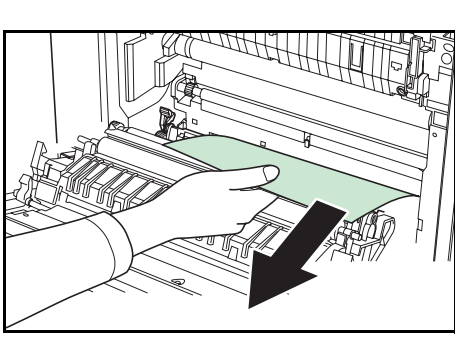

13 Ha a papír elszakadt, húzza ki teljesen a **B3** adagolóegységet, és vegye ki a felhúzott egységgel.

Húzza ki teljesen az 1. papírkazettát, és vegye ki a

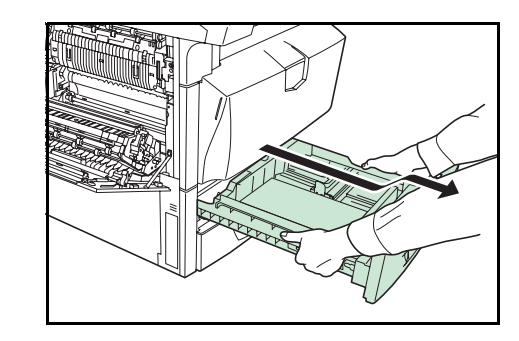

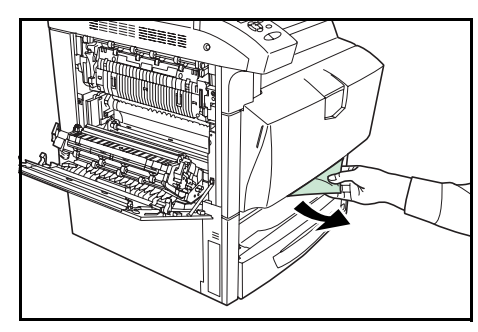

15 Távolítsa el az elakadt papírt.

felhúzott kazettával.

14

- 16 Húzza ki az 1. papírkazettát, és a B3 adagolóegységet.
- 17 Csukja be a **B1** adagolási vezetőt, az **A1** duplex egységet és az 1. bal oldali fedelet.

**FONTOS:** A jelzett helyen megnyomva erősen csukja be az 1. bal oldali fedelet.

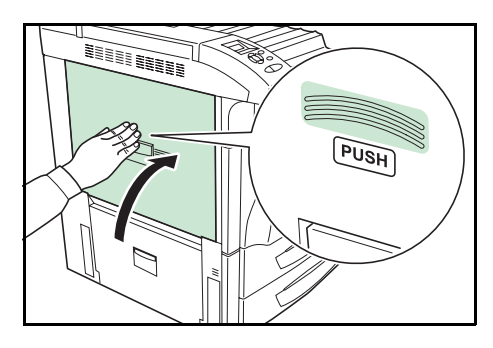

18 Helyezze vissza a papírt a kézi adagolóba.

#### 1. bal fedél

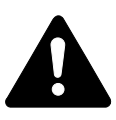

Vegye ki a papírt, ha a bal oldali 1. fedél mögött történt papírbegyűrés. Kövesse az alábbi útmutatást.

**VIGYÁZAT:** A nyomtató beégetőegysége nagyon forró. Az égési sérülés veszélye miatt legyen nagyon körültekintő, amikor ezen a területen dolgozik.

1 Nyissa ki az 1. bal oldali fedelet.

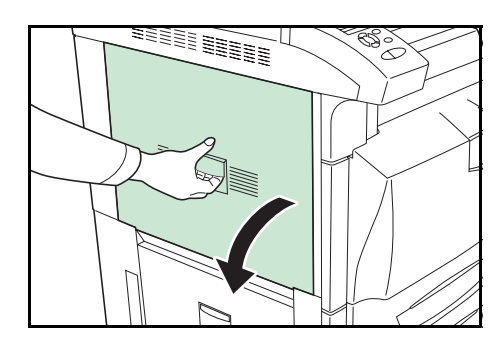

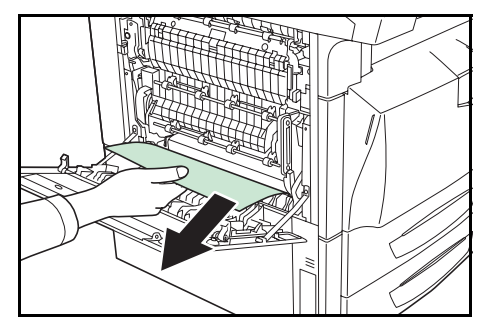

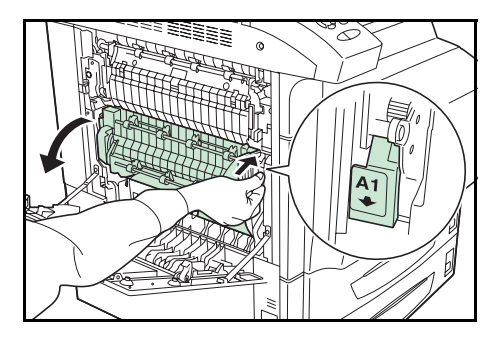

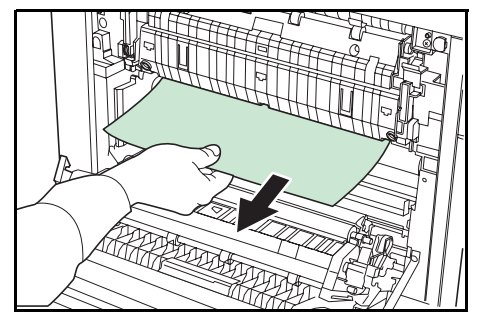

2 Távolítsa el az elakadt papírt.

3 Nyissa ki az A1 duplex egységet.

5 Nyissa ki a beégetőegység A2 fedelét.

Távolítsa el az elakadt papírt.

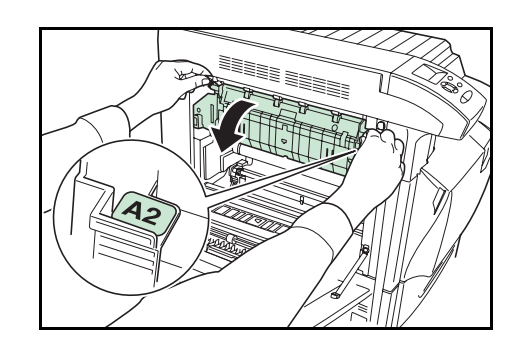

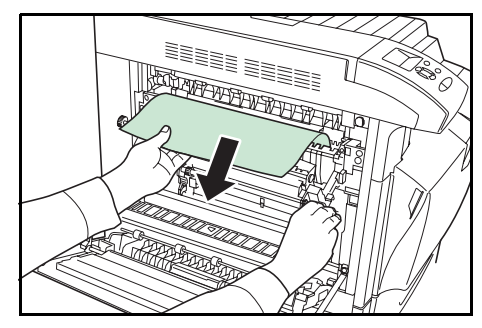

7 Csukja be a beégetőegység **A2** fedelét, az **A1** duplex egységet és az 1. bal oldali fedelet.

**FONTOS:** A jelzett helyen megnyomva erősen csukja be az 1. bal oldali fedelet.

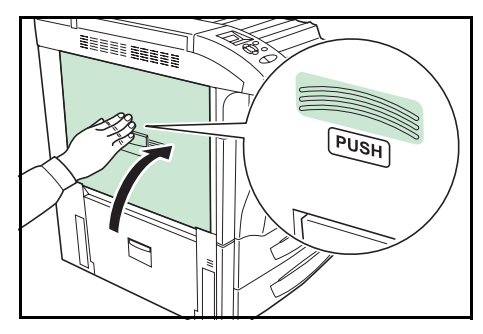

#### 2. bal fedél

6

Vegye ki a papírt, ha a bal oldali 2. vagy 3. fedél mögött történt papírbegyűrés. Kövesse az alábbi útmutatást.

1 Nyissa ki a 2. vagy 3. bal oldali fedelet.

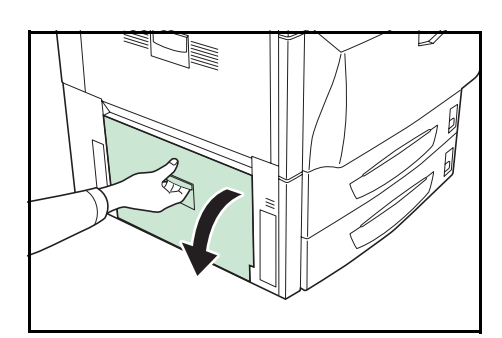

2 Távolítsa el az elakadt papírt.

3 Csukja be a bal oldali fedelet.

#### Felső fedél

Vegye ki a papírt, ha a felső fedél mögött történt papírbegyűrés. Kövesse az alábbi útmutatást.

1 Ha a kimenetnél látja az elakadt papírt, húzza ki.

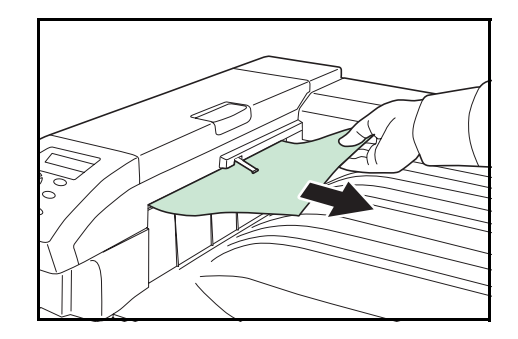

2 Nyissa ki a felső fedelet, és távolítsa el az elakadt papírt.

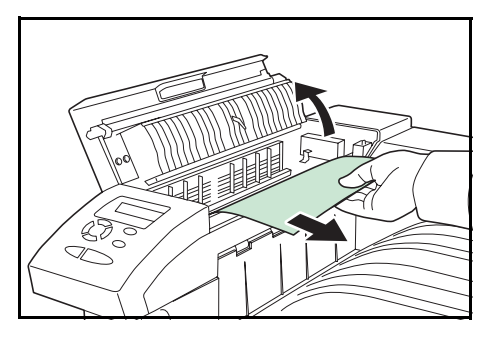

3 Csukja be a felső fedelet.

### 5 Műszaki adatok

| Tétel                                      |              | Leírás                                                                                                    |  |
|--------------------------------------------|--------------|----------------------------------------------------------------------------------------------------|--|
| Nyomtatási eljárás                         |              | Száraz elektrofotografikus rendszer (lézerrendszer), kettős közbenső szállítószalag-rendszer                                                                                                    |  |
| Nyomtatási                                 | Kazetta      | A4-R, B5, Letter-R: 32 nyomat percenként                                                                                                    |  |
| sebesség                                   |              | A3, B4, A5, Ledger, Legal: 16 nyomat percenként                                                                                                    |  |
|                                            | Kézi adagoló | A4-R, B5, Letter-R: 26 nyomat percenként                                                                                                    |  |
|                                            |              | A3, B4, A5, Ledger, Legal: 13 nyomat percenként                                                                                                    |  |
| Kétoldalas sebesség Kazetta                |              | - Színes                                                                                                    |  |
|                                            |              | A4-R, B5, Letter-R: 21 nyomat percenként                                                                                                    |  |
|                                            |              | A3, B4, A5, Ledger, Legal: 10 nyomat percenként                                                                                                    |  |
|                                            |              | - Egyszínű                                                                                                    |  |
|                                            |              | A4-R, B5, Letter-R: 25 nyomat percenként                                                                                                    |  |
|                                            |              | A3, B4, A5, Ledger, Legal: 12 nyomat percenként                                                                                                    |  |
|                                            | Kézi adagoló | - Színes                                                                                                    |  |
|                                            |              | A4-R, B5, Letter-R: 17 nyomat percenként                                                                                                    |  |
|                                            |              | A3, B4, A5, Ledger, Legal: 8 nyomat percenként                                                                                                    |  |
|                                            |              | - Egyszínű                                                                                                    |  |
|                                            |              | A4-R, B5, Letter-R: 20 nyomat percenként                                                                                                    |  |
|                                            |              | A3, B4, A5, Ledger, Legal: 10 nyomat percenként                                                                                                    |  |
| Papírméret                                 | Kazetta      | A3, B4, A4, B5, A5, Folio, Ledger, Legal, Letter, Oficio II, Statement                                                                                                    |  |
|                                            | Kézi adagoló | A3, B4, A4, B5, A5, B6, A6, Folio, Ledger, Legal, Letter, Oficio II, Statement,<br>Executive, ISO B5, Bor. Monarch, Boríték #10, Boríték #9, Boríték #6, Boríték<br>DL, Boríték C4, Boríték C5, 8K, 16K, Hagaki, Oufuku-Hagaki, Youkei 2, Youkei<br>4 és Egyéni |  |
| Papírtípus                                 | Kazetta      | Sima, előnyomtatott, normál, újrahasznosított, pausz, durva, fejléces, színes, lyukasztott, jó minőségű és egyedi                                                                                                    |  |
|                                            | Kézi adagoló | Sima, fólia, előnyomtatott, címke, normál, újrahasznosított, pausz, durva,<br>fejléces, színes, lyukasztott, boríték, karton, bevont, vastag papír, jó minőségű<br>és egyedi papír                                                                              |  |
| Papírkapacitás                             | Kazetta      | <ul> <li>1. papírkazetta</li> <li>500 ív (80 g/m², A4/Letter vagy kisebb),</li> <li>250 ív (80 g/m², B4/Legal vagy nagyobb)</li> <li>2. kazetta</li> <li>500 ív (80 g/m²)</li> </ul>                                                                            |  |
|                                            | Kézi adagoló | 100 ív (80 g/m², A4/Letter vagy kisebb),<br>50 ív (80 g/m², B4/Legal vagy nagyobb)                                                                                                    |  |
| Kimeneti tálca kapacitása                  |              | 500 ív (80 g/m²)                                                                                                    |  |
| Bemelegedési idő                           | Bekapcsolás  | legfeljebb 45 másodperc                                                                                                    |  |
| (23 °C, 60% relatív<br>páratartalom esetén | Alvó mód     | legfeljebb 45 másodperc                                                                                                    |  |

MEGJEGYZÉS: A műszaki adatok előzetes értesítés nélkül módosulhatnak.

| Tátal                       |                                 |                                                |
|-----------------------------|---------------------------------|------------------------------------------------|
|                             | 0 /                             |                                                |
| Első nyomtatás ideje Színes |                                 | legfeljebb 7,9 masodperc                       |
|                             | Egyszínű                        | Legfeljebb 5,9 másodperc                       |
| Felbontás                   |                                 | 600 dpi                                        |
| Havi teljesítmény           | Átlagos                         | 15 000 oldal                                   |
|                             | Maximális                       | 100 000 oldal                                  |
| Operációs rendszerek        |                                 | Microsoft Windows 95/98/Me/2000/XP             |
|                             |                                 | Microsoft Windows NT4.0                        |
|                             |                                 | Apple Macintosh OS 9                           |
|                             |                                 | Apple Macintosh OS X                           |
| Vezérlő                     |                                 | PowerPC750GL-800MHz                            |
| Memória                     | Szabványos                      | 256 MB                                         |
|                             | Maximális                       | 1024 MB (512 MB x 2)                           |
| Interfész                   | Szabványos                      | USB: nagysebességű USB                         |
|                             |                                 | Párhuzamos: IEEE1248                           |
|                             |                                 | Hálózati: 10BASE-T/100BASE-TX                  |
|                             |                                 | KUIO-LV kártyahely                             |
|                             | Opció                           | IB-11: soros                                   |
|                             |                                 | IB-21E: 10BASE-T/100BASE-TX                    |
| Környezeti feltételek       | Hőmérséklet                     | 10–32,5 °C (50 - 90,5 °F)                      |
|                             | Relatív páratartalom            | 15 - 80 %                                      |
|                             | Tengerszint feletti<br>magasság | 2,000 m (6547 láb) maximum                     |
|                             | Megvilágítás                    | legfeljebb 1500 lux                            |
| Méretek                     |                                 | 605 × 660 × 597 mm                             |
| Súly (tonertartály nél      | lkül)                           | Körülbelül 80 kg                               |
| Zajszint (az ISO7779        | ) szabvány szerint, a           | Nyomtatás közben (színes): LpA = 53,7 dB (A)   |
| gép mellett, annak e        | lejénél mért                    | Nyomtatás közben (egyszínű): LpA = 53,3 dB (A) |
| hangnyomásszint)            |                                 | Készenléti állapotban: LpA = 43,8 dB (A)       |
|                             |                                 | Alvó módban: nem érzékelhető                   |

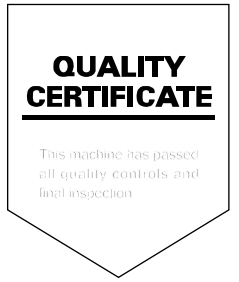

#### KYOCERA MITA EUROPE B.V.

Hoeksteen 40, 2132 MS Hoofddorp, The Netherlands Phone: +31.20.654.0000 Home page: http://www.kyoceramita-europe.com Email: info@kyoceramita-europe.com

KYOCERA MITA NEDERLAND B.V. Beechavenue 25,1119RA Schiphol-Rijk The Netherlands Phone: +31.20.58.77.200

KYOCERA MITA (UK) LTD 8 Beacontree Plaza Gillette Way Reading Berks RG2 OBS, U.K.

Phone: +44.1189.311.500

KYOCERA MITA ITALIA S.p.A. Via G. Verdi, 89 / 91, 20063 Cernusco s/N Milano, Italy Phone: +39.02.92179.1

S.A. KYOCERA MITA BELGIUM N.V. Hermesstraat 8A,1930 Zaventem, Belgium Phone: +32.2.720.9270

KYOCERA MITA FRANCE S.A. Parc Les Algorithmes Saint Aubin 91194 GIF-SUR-YVETTE, France

Phone: +33.1.6985.2600

KYOCERA MITA ESPAÑA S.A. Edificio Kyocera, Avda de Manacor No. 2, 28290 Las Matas (Madrid), Spain

Phone: +34.91.631.8392

KYOCERA MITA FINLAND OY Kirvesmiehenkatu 4,00880 Helsinki, Finland Phone: +358.9.4780.5200

KYOCERA MITA (SCHWEIZ) Hohlstrasse 614, 8048 Zürich Switzerland

Phone: +41.1.908.4949

KYOCERA MITA DEUTSCHLAND GMBH Mollsfeld 12,40670 Meerbusch, Germany Phone: +49.2159.918.0

KYOCERA MITA GMBH AUSTRIA Eduard-Kittenberger-Gasse 95, 1230 Wien, Austria Phone: +43.1.86338.210

KYOCERA MITA SVENSKA AB Vretenvägen 2, 6tr, 17 154 Solna, Sweden Phone: +46.8.546.55000 KYOCERA MITA NORGE Postboks 150 Oppsal, NO 0619 Oslo Olaf Helsetsvei 6, NO 0694 Oslo, Norway

Phone: +47.22.62.73.00

KYOCERA MITA DANMARK A/S Ejby Industrivej 1, DK-2600 Glostrup, Denmark Phone: +45.5687.1100

KYOCERA MITA PORTUGAL LDA. Rua do Centro Cultural, 41 (Alvalade) 1700-106 Lisbon, Portugal Phone: +351.21.842.9100

KYOCERA MITA SOUTH AFRICA (PTY) LTD. 527 Kyalami Boulevard, Kyalami Business Park Midrand, South Africa Phone: +27.(0)11.540.2600

#### KYOCERA MITA AMERICA, INC.

Headquarters: 225 Sand Road, Fairfield, New Jersey 07004-0008, U.S.A. Phone: (973) 808-8444

KYOCERA MITA AUSTRALIA PTY. LTD. Level 3, 6-10 Talavera Road, North Ryde, N.S.W. 2113 Australia Phone: (02) 9888-9999

KYOCERA MITA NEW ZEALAND LTD. 1-3 Parkhead Place, Albany P.O. Box 302 125 NHPC, Auckland, New Zealand Phone: (09) 415-4517

KYOCERA MITA (THAILAND) CORP., LTD. 9/209 Ratchada-Prachachem Road, Bang Sue, Bangkok 10800, Thailand Phone: (02) 586-0320

KYOCERA MITA SINGAPORE PTE LTD. 121 Genting Lane, 3rd Level, Singapore 349572 Phone: 67418733

KYOCERA MITA HONG KONG LIMITED 11/F., Mita Centre, 552-566, Castle Peak Road, Tsuen Wan, New Territories, Hong Kong Phone: 24297422

KYOCERA MITA TAIWAN Corporation. 7F-1~2, No.41, Lane 221, Gangchi Rd. Neihu District, Taipei, Taiwan, 114. R.O.C. Phone: (02) 87511560

#### **KYOCERA MITA Corporation**

2-28, 1-chome, Tamatsukuri, Chuo-ku Osaka 540-8585, Japan Phone: (06) 6764-3555 http://www.kyoceramita.com

## © 2006 KYOCERA MITA Corporation